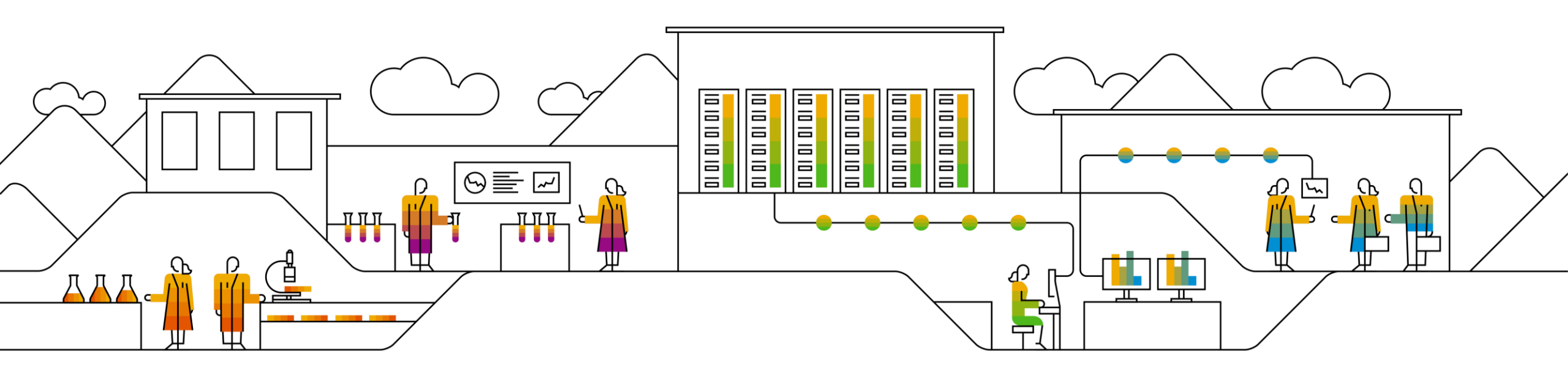

# SAP Ariba MARiba MARi

PUBLIC

Ariba Network画面上での「Ariba Network」という表記が今後は順次「SAP Business Network」という表記に変更されていく予定です。 資料中にございます画像と実際の画面が一部異なる場合がございますのでご了承ください。

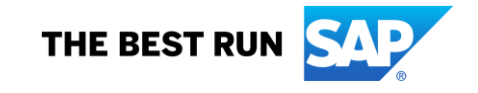

# SAP Aribaのご紹介

電子調達・購買領域での業界リーダーとして、「スペンドマネジメント(支出管理)」という分野の先駆者として更なる成長を 続けるグローバル企業です。最先端の技術を駆使し、現在世界の大手企業の過半数を含め、グローバルでご提供させて頂いております。

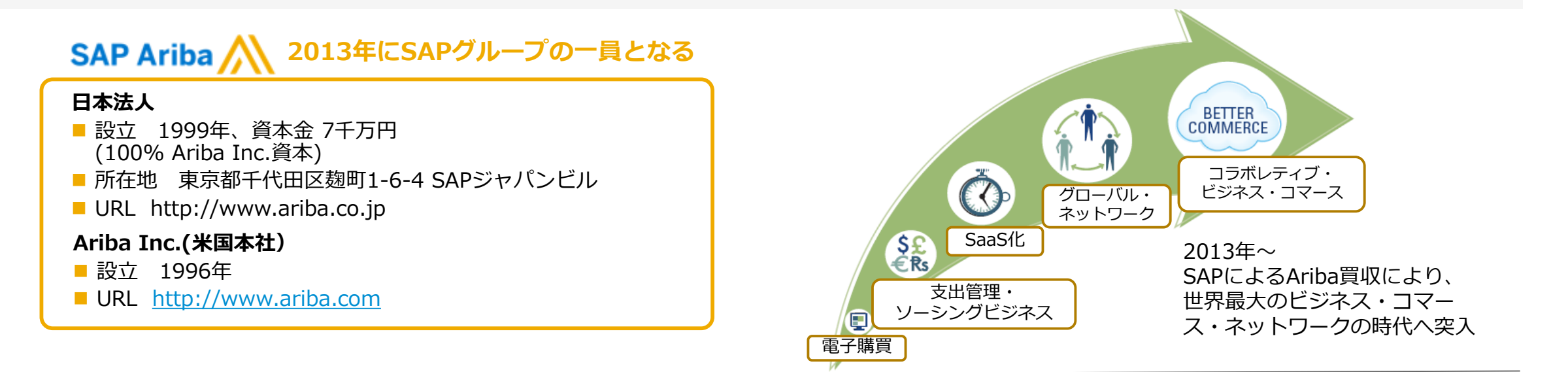

# Ariba Networkとは

サプライヤーとバイヤーがインターネット を介して取引関係を構築し、取引を行うこ とを可能にするSAP Aribaのホスティング サービスです。

Ariba Networkを利用して購買取引を実施 するためには、発注元企業および取引先企 業の双方がAriba Networkに参加する必要 があります。

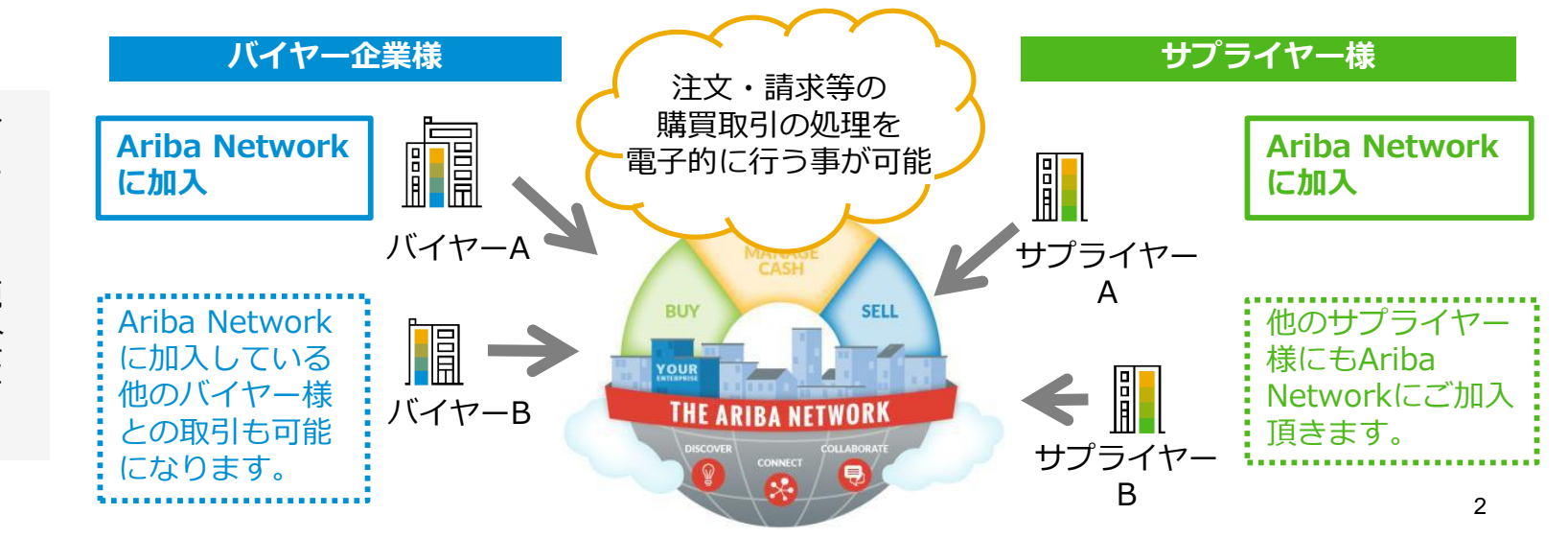

目次

- 1. <mark>スタンダードアカウントとは</mark>
- 2. スタンダードアカウント登録手順
- 3. スタンダードアカウント ログイン方法(アカウント登録後)
- 4. 受注通知メール設定
- 5. アカウントの設定 -会社プロファイル設定-
- 6. スタンダードアカウントとエンタープライズアカウント
  - スタンダードアカウントとエンタープライズアカウント対比表
  - スタンダードアカウントからエンタープライズアカウントへのアップグレード方法
- 7. サポートについて
- 8. 誤ってエンタープライズアカウントへアップグレードしてしまった場合
- 9. パスワード/ユーザー名を忘れた場合
- 10. <補足資料>ユーザーを作成したい場合
- 11. <補足資料>アカウント管理者変更方法、パスワード変更方法
- 12. <補足資料>社名変更方法

スタンダードアカウントとは

スタンダードアカウントとは、サプライヤー様が電子メールベースでバイヤー企業様からの注文書を受信し、オーダー確認、出荷通知の 発行ができる機能です。

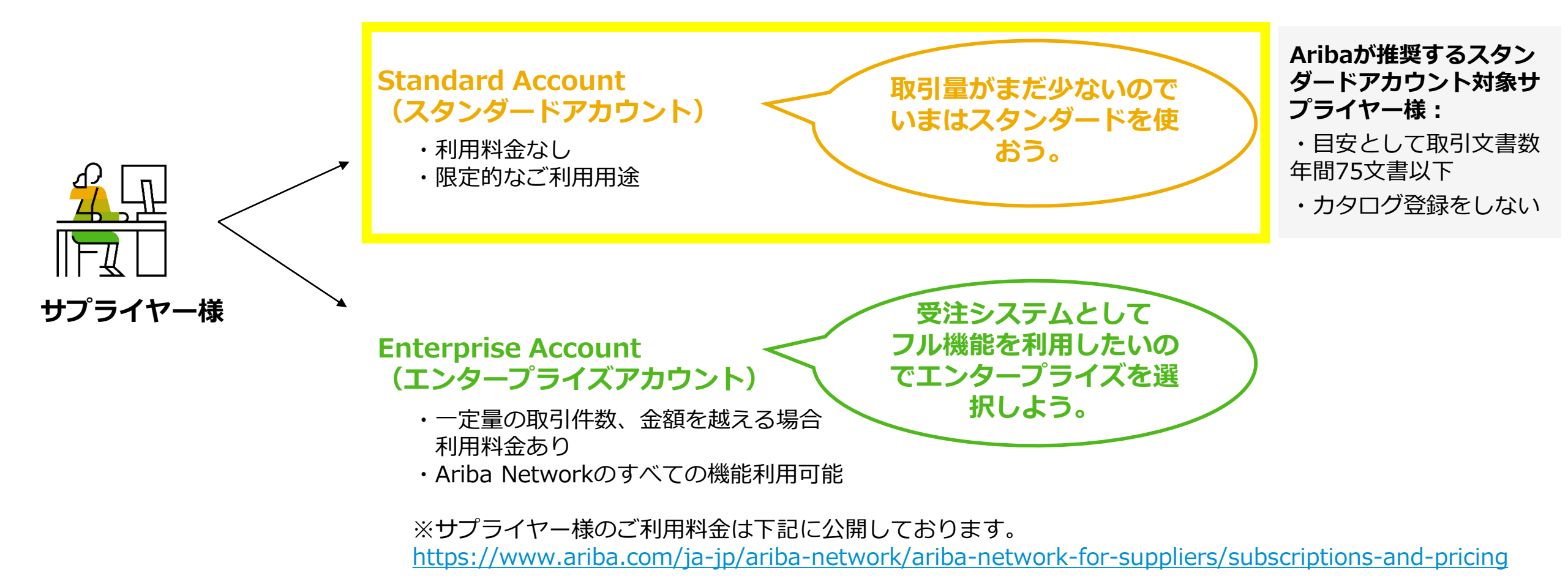

目次

- 1. スタンダードアカウントとは
- 2. スタンダードアカウント登録手順
- 3. スタンダードアカウント ログイン方法(アカウント登録後)
- 4. 受注通知メール設定
- 5. アカウントの設定 -会社プロファイル設定-
- 6. スタンダードアカウントとエンタープライズアカウント
  - スタンダードアカウントとエンタープライズアカウント対比表
  - スタンダードアカウントからエンタープライズアカウントへのアップグレード方法
- 7. サポートについて
- 8. 誤ってエンタープライズアカウントへアップグレードしてしまった場合
- 9. パスワード/ユーザー名を忘れた場合
- 10. <補足資料>ユーザーを作成したい場合
- 11. <補足資料>アカウント管理者変更方法、パスワード変更方法
- 12. <補足資料>社名変更方法

# ウォークアップ登録手順の大まかな流れ

各ステップの詳細は次ページからご紹介しますので、まずは大まかな流れについてご一読下さい。

#### サプライヤー様の登録ステップ

 Ariba Networkで サプライヤ登録

Ariba Networkのサプライヤー様 トップページ (<u>http://supplier.ariba.com/</u>)か ら、「**今すぐ登録する」**をクリッ クします。

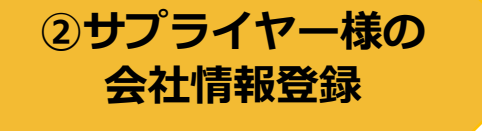

リンク先のAriba Network登録画 面から、サプライヤー様自社の情 報を登録します。

#### ③Ariba Network 利用開始準備完了

自社情報の登録後、 Aribaから送 信される確認メール内のリンク 「電子メールアドレスの確認」を クリックすることで、Ariba Networkご利用可能になります。

#### ④SA登録完了メールを バイヤー企業様へ転送

Aribaから送信されるSA登録完了 メールをバイヤー企業様へ転送、 もしくはANID(ネットワーク ID)を連絡します。

SAP Business Network へようごそ

Ariba Commerce Cloud <ordersender-prod@ansmtp.ariba.co

アカウント: 会社名: ユーザー名: I Business Network ID: AN01592 御史かの音 ディール, アドレス :

SAP Business Network

お客様のアカウント情報は以下のとおりです。

SAP Business Network へようこそ

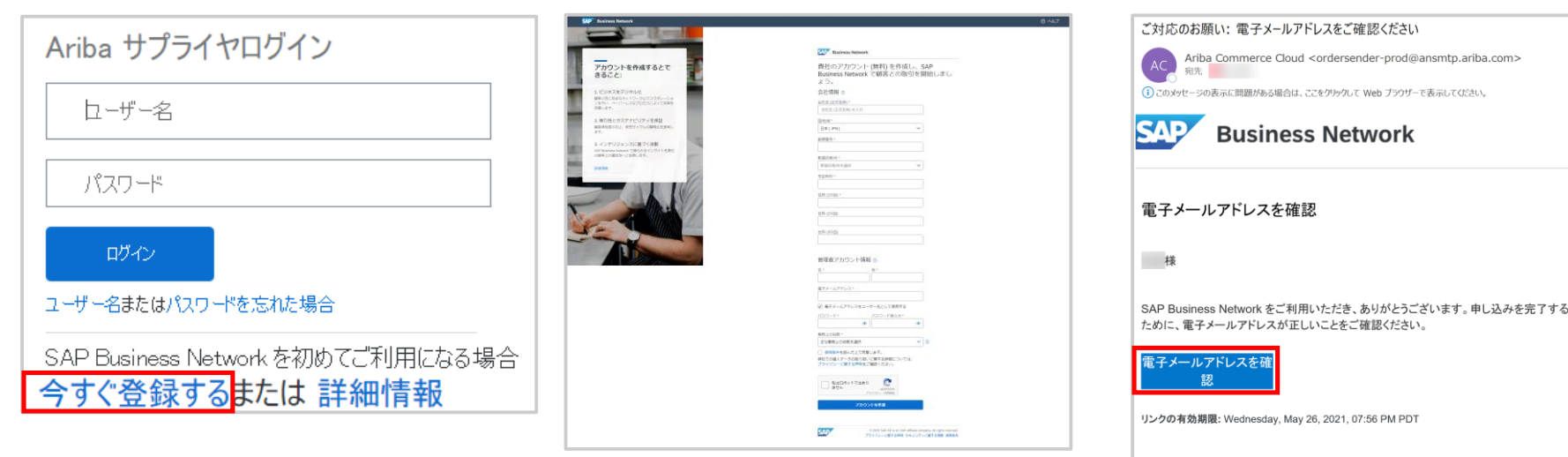

リンクが失効している場合は、supplier.ariba.com にログインして [再送信] をクリックし てください。確認用電子メールをもう 1 通お送りします。 今 返信 《う 金剛:送信 → 転送

### 手順① Ariba Networkご利用のための環境設定

※ご不明点は貴社ITご担当者様もしくは貴社IT環境が お判りになる方へご確認下さい。

|          | <b>必須</b> 】電子メールの受信環境                                                                      | <u>サポート・ブラウザ</u>                                                  |
|----------|--------------------------------------------------------------------------------------------|-------------------------------------------------------------------|
| •        | まずは下記ドメインからメールが受信できるようお使                                                                   | ◆ 最新の情報をご確認いただきたいため、下記リンクにアクセスし、                                  |
|          | ・○○○@ariba.com                                                                             | ン」をクリックして、現在サポートされているブラウザの一覧を                                     |
|          | <ul> <li>• ○ ○ ○ @ansmtp.ariba.com</li> <li>• ○ ○ ○ @sap.com</li> </ul>                    |                                                                   |
| *:<br>*: | HTMLでメール受信可能な設定になっているかご確認ください。<br>迷惑メールに入らないようご注意下さい。                                      | - <u>https://supplier.ariba.com</u>                               |
| *        | フィルタリングがある場合はホワイトリストに入れてください。                                                              | <u>ブラウザの設定</u>                                                    |
| - 4      | 例)Outlookの場合:                                                                              | ◆ SAP Ariba製品にログインする前に、ご使用になられている                                 |
| -        | お使いのOutlookホーム画面→「迷惑メール」→「迷惑メールのオプショ<br>ン」→「信頼できる差出人のリスト」タブ→「追加」→<br>ドメインを入力→「OK」→「適用」 以上。 | ブラウザの「プライバシー設定」にて「ariba.com」からの<br>cookieを許可するよう設定していただく必要がございます。 |

### <u>ネットワーク環境</u>

インターネットに接続可能な環境であること
 ※ソフトウェア等のご用意は不要です。

サポート・電子メールサーバー暗号プロトコル

• TLS 1.2

※アリバネットワークでの操作中、

「Exception Encountered」というエラーが表示された場合 接続環境 および 上記ブラウザの設定をご確認のうえ、ご使用に なられているブラウザのキャッシュを削除をお試しください。

例) Google Chromeキャッシュクリアのショートカット方法
 Mac: Command + Shift + Delete
 Windows: Control + Shift + Delete

# 手順② 以下URLにアクセスし、「今すぐ登録する」をクリック https://supplier.ariba.com/

| SAP Business Network 🗸                                                                                | 0                                  |      |
|----------------------------------------------------------------------------------------------------|------------------------------------|------|
|                                                                                                    |                                    |      |
| Ariba サプライヤログイン<br>ローザー名<br>パスワード<br>ロヴイン<br>ユーザー名またはパスワードを忘れた場合<br>SAP Business Network を初めてご利用になる場合 | Changes to Ariba Network on May 21 |      |
| 今すぐ登録するまたは「評細情報                                                                                       |                                    |      |
| サポート対象のブラウザおよびプラグイン                                                                                   |                                    |      |
| © 2019 SAP SE or an SAP affiliate company. All rights reserved.                                       | プライバシーに関する声明 セキュリティ情報 (            | 吏用条件 |

<sup>© 2021</sup> SAP SE or an SAP affiliate company. All rights reserved. | PUBLIC

# 手順③ 会社情報の入力 \*のついている項目は入力必須項目です

| SAP Business Network                                            |                       |
|-----------------------------------------------------------------|-----------------------|
| 貴社のアカウント (無料) を作成し、SAP<br>Business Network で顧客との取引を開始しまし<br>よう。 | 会社名・住所情報を入力して下さい。     |
| 会社情報 ⑦                                                          |                       |
| 会社名 (正式名称) *<br>サプライヤーテスト株式会社                                   | (半角英数字)の入力を求められる場合には、 |
| 会社名 (正式名称) (半角英数字) * ③ ③ ③ ③ ③ ③ ③ ③ ③ ③ ③ ③ ③ ③ ③ ③ ③ ③        | アルノアベットか数字を入力して下さい。   |
| 国/地域 *                                                          |                       |
| 日本[JPN] V                                                       | 住所 (1行目) *            |
| 郵便番号 *                                                          | 大手町 (次のビルを除く)         |
| 100-0004                                                        |                       |
| 都道府県/州 *                                                        | 住所 (1行目) (半角英数字) *    |
| 東京都 [ JP-13 ] 🗸 🗸                                               | Otemachi              |
| 市区町村 *                                                          | 住所 (2行日)              |
| 千代田区                                                            |                       |
| 市区町村 (半角英数字) *                                                  |                       |
| Chiyodaku                                                       | 住所 (3行目)              |
|                                                                 |                       |

# 手順④ アカウント管理者情報の入力と使用条件の合意 \*のついている項目は入力必須項目です

| 管理者アカウント情報 ⑦ 名* 姓* 山田 太郎 電子メールアドレス* abc@sap.com                                                                                                    | こちらの情報がAriba Network への「ログインユーザー名」となります。<br>※ユーザー名は電子メールアドレス形式です。<br>実際にお使いの電子メールアドレス(例: abc@sample.sap.com)とユーザー名を<br>分けたい場合は、こちらの☑を外して過去に利用したことのないユーザー名(例:<br>abc_ariba@sample.sap.com)をご指定下さい。                                                |
|----------------------------------------------------------------------------------------------------|----------------------------------------------------------------------------------------------------|
| <ul> <li>✓ 電子メールアドレスをユーザー名として使用する</li> <li>パスワード* パスワード再入力*</li> <li>● ● ● ● ● ● ● ● ● ● ● ● ● ● ● ● ● ● ●</li></ul>                                             | パスワードは、大文字英字、小文字英字、数字、特殊記号(!,#,=など)を含めた文字列<br>(8~32文字)を指定する必要があります。<br>尚、連続した文字列(例:1234)、反復した文字列(例:boook)が含めれているとエラー<br>の原因となりますので入力時にご注意下さい。<br>2箇所とも入力してください。<br>必ずメモを取り大切に保管して下さい。                                                            |
| <ul> <li>使用条件を読んだ上で同意します。</li> <li>弊社での個人データの取り扱いに関する詳細については、<br/>プライバシーに関する声明をご確認ください。</li> <li>私はロボットではあり<br/>ません<br/>アライバシー・利用規約</li> <li>アカウントを作成</li> </ul> | <ul> <li>・業務上の役割の中から一番近いものを、プルダウンメニューからご選択下さい。</li> <li>・「使用条件」及び「プライバシーに関する声明」をご一読いただき、内容にご同意<br/>いただけましたら、ボックスに図をつけてください。</li> <li>同意をもって貴社との契約の代替とさせていただいております。</li> <li>・私は、ロボットではありませんのボックスに図をつけていただき、[アカウントの作<br/>成]をクリックして下さい。</li> </ul> |

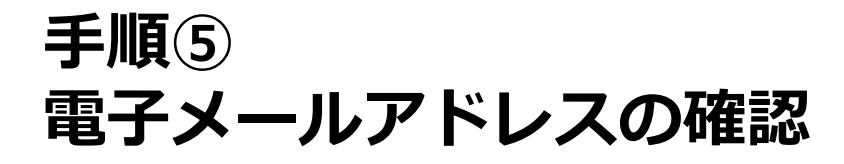

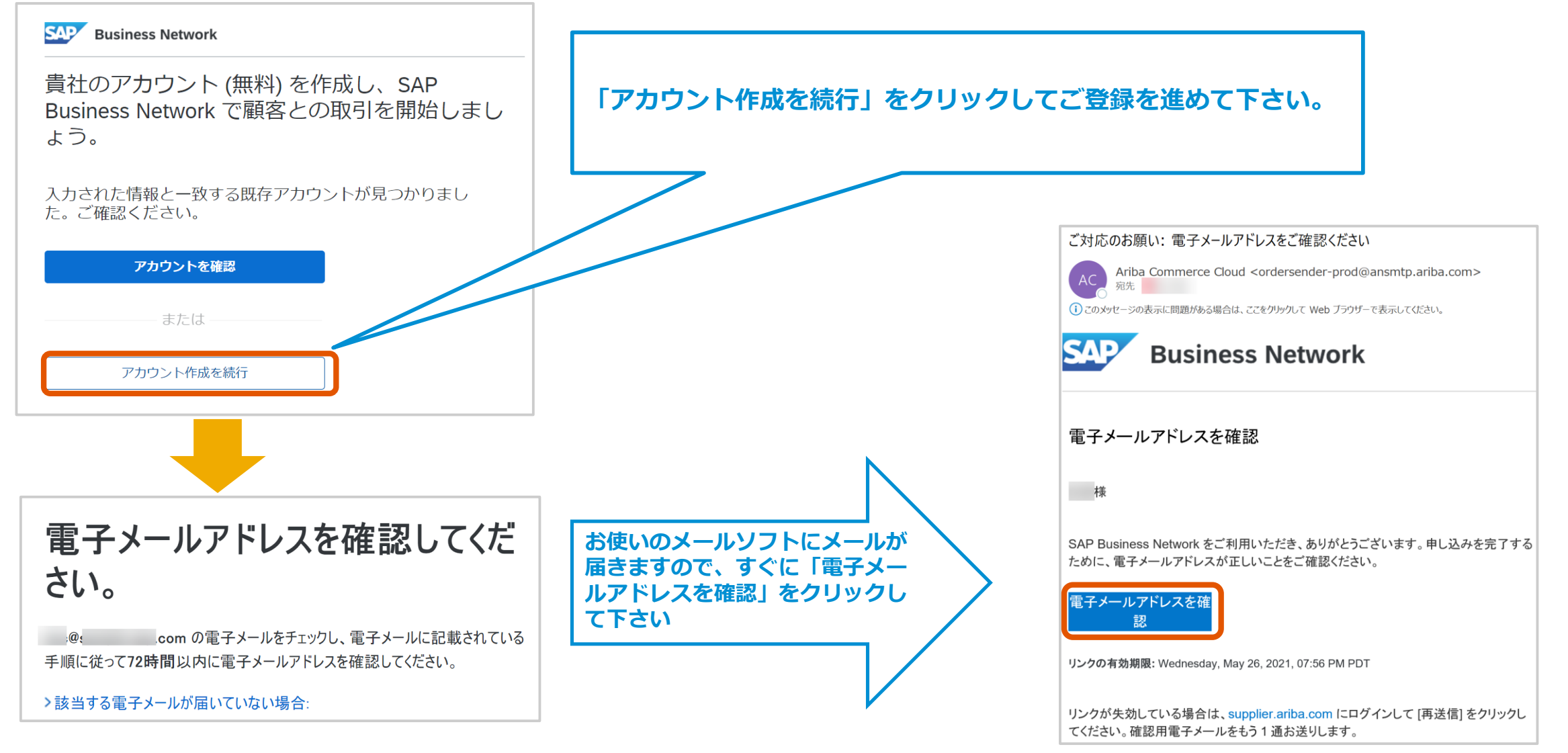

# 手順⑥ 製品およびサービスのカテゴリ、出荷先またはサービス提供地域について

「製品およびサービスのカテゴリ」、「出荷先またはサービス提供地域」をご登録いただくことで、Ariba Networkに登録しているバイ ヤー企業様が掲示した公募イベントと貴社との自動マッチングが行われ、新しくバイヤー企業様とビジネスを開始できる可能性がありま す。

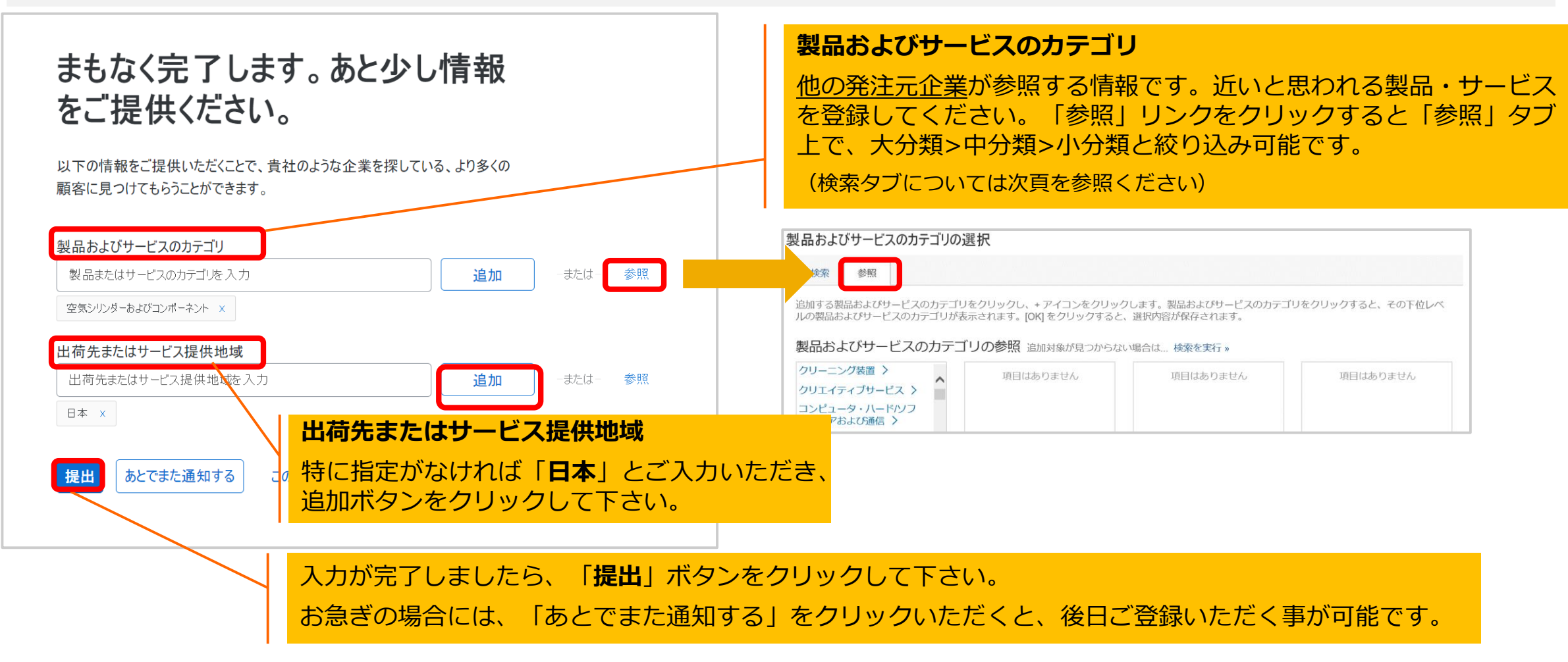

# (補足)製品およびサービスのカテゴリ(検索タブ)

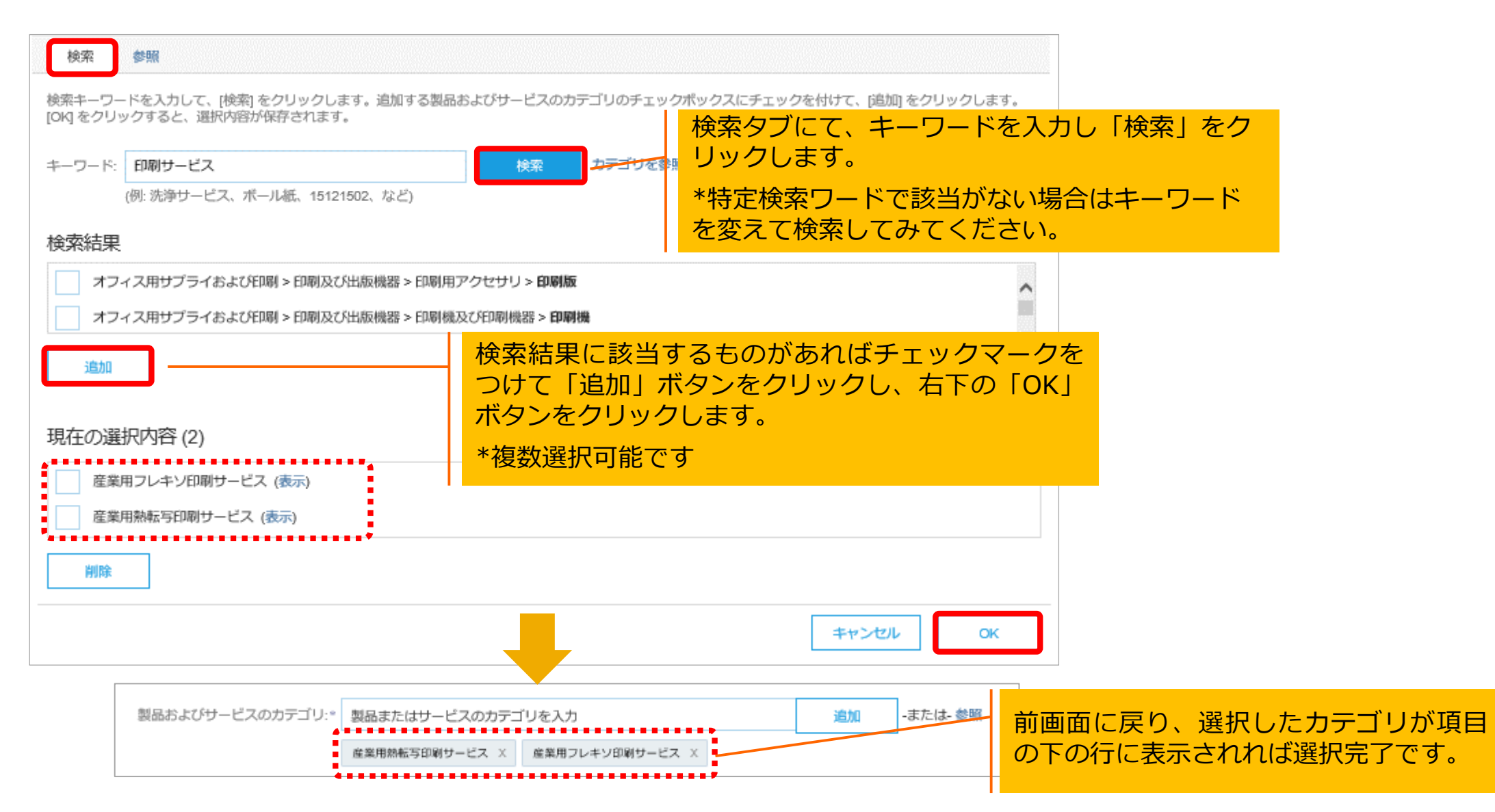

# 手順⑦ アカウント登録完了

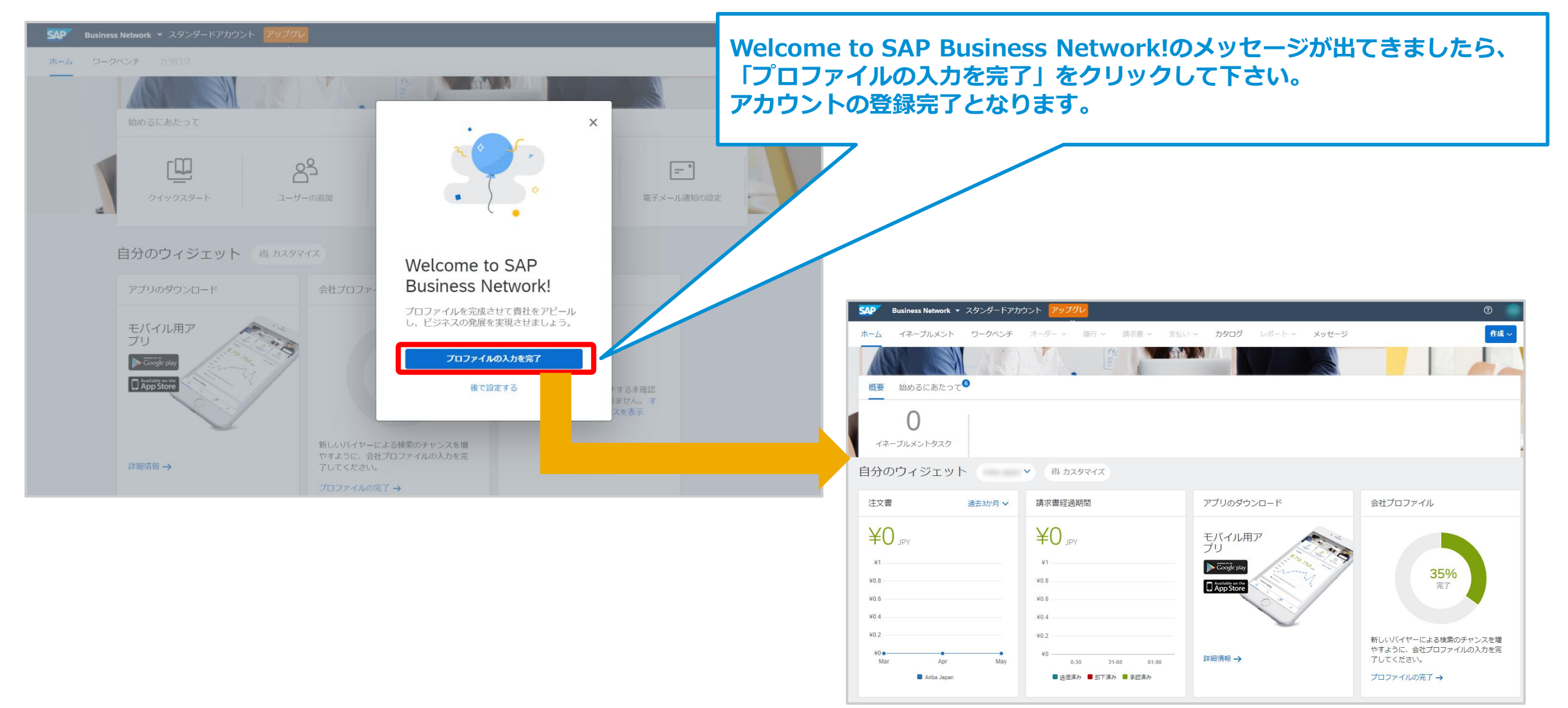

## 手順⑧ 登録が完了しましたら通知メールが届きますので、必ずバイヤー企業様へこのメールを転送、 もしくはANID(ネットワークID)をご連絡。 以上で完了。

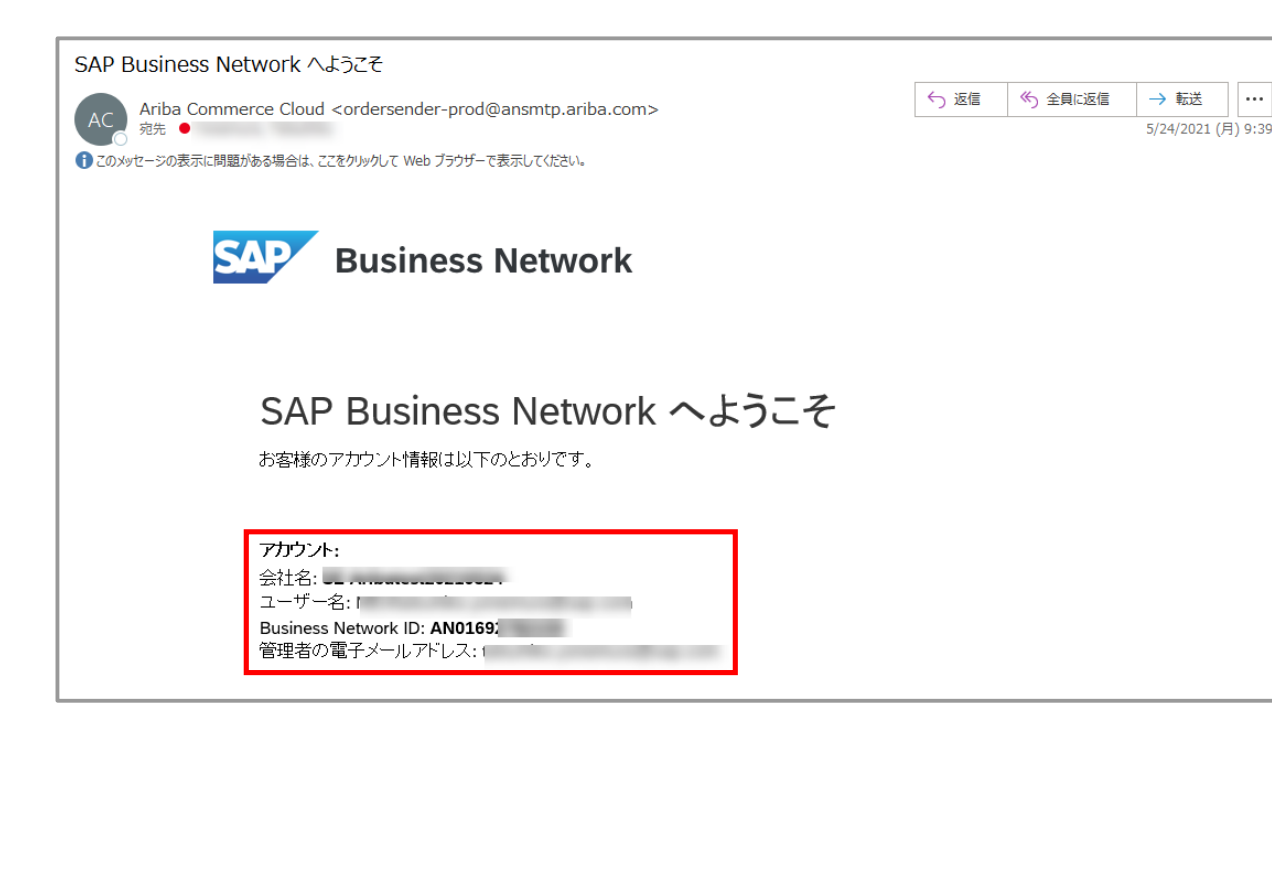

「ネットワークID」はANIDと呼ばれており、Ariba Networkでも確認できます。

Ariba Network(https://supplier.ariba.com ) にログイン頂き、ホームページの右上、イニシャルのアイコン をクリックしますと表示されます。

|                | 0 📑                            |
|----------------|--------------------------------|
|                |                                |
|                | マイアカウント                        |
|                | ユーザー ID のリンク                   |
|                | 管理者に連絡                         |
| アカウント設定        | テストアカウントに切替                    |
| 顧客取引関係<br>フーザー | 元のデザインに戻す                      |
| 通知             | M. Arban (2020)                |
| アカウント階層        | AN ID: AN0169278<br>プレミアムパッケージ |
| アプリケーションの登録    | 会社プロファイル                       |

目次

- 1. スタンダードアカウントとは
- 2. スタンダードアカウント登録手順
- 3. スタンダードアカウント ログイン方法(アカウント登録後)
- 4. 受注通知メール設定
- 5. アカウントの設定 -会社プロファイル設定-
- 6. スタンダードアカウントとエンタープライズアカウント
  - スタンダードアカウントとエンタープライズアカウント対比表
  - スタンダードアカウントからエンタープライズアカウントへのアップグレード方法
- 7. サポートについて
- 8. 誤ってエンタープライズアカウントへアップグレードしてしまった場合
- 9. パスワード/ユーザー名を忘れた場合
- 10. <補足資料>ユーザーを作成したい場合
- 11. <補足資料>アカウント管理者変更方法、パスワード変更方法
- 12. <補足資料>社名変更方法

# スタンダードアカウント - ログイン方法(アカウント登録後)

Ariba Network のログイン方法は2つあります。

方法① Ariba Network サプライヤログインサイトに直接アクセスする

- 1. Ariba Network URL: <u>https://supplier.ariba.com</u>にアクセスします。
- ユーザ名とパスワードを入力します。

方法② バイヤーからの注文書メールからAriba Network サプライヤログインサ イトにアクセスする

- 1. 顧客からの注文書メールを開け、「オーダー確認」をクリックします
- 2. Ariba Network サプライヤログインサイトが ワードを入力します。

61 5210 Hom 32 yrs SAP Ariba 🖊

| 一ノー唯心」とノノノノレムタ。                                                                                                    |                                                                   |
|----------------------------------------------------------------------------------------------------|-------------------------------------------------------------------|
| イトが開きますので、ユーザ名とパス                                                                                                    | SAP Ariba                                                         |
|                                                                                                    | Ariba サプライヤログイン                                                   |
| 2017/95/15 (#) 24:14<br>Corporation - TEST * <ordersender-prod@ansmtp.ariba.com><br/>Corporation - TEST 検が開発に含め、EPS210 を送付しました。<br/>#* 57.0mm 150 for June<br/>#* 57.0mm 150 for June</ordersender-prod@ansmtp.ariba.com> | お客様が入力した会社名「 」は既に登録済みです。<br>ユーザーアカウントをお持ちでない場合は、こちらから作成を依頼してください。 |
| 520 fon .<br>K8                                                                                                    | ユーザー名                                                             |
| Ariba 📉                                                                                                    |                                                                   |
| Corporation - TEST 様が新規オーダーを送信しました。                                                                                                    | パスワード                                                             |
| 顧客がこのオーダーを Ariba Network を使用して送信した。                                                                                                    | ログイン                                                              |
| オージーの展現                                                                                                    | ユーザー名またはパスワードを忘れた場合                                               |
|                                                                                                    | 47                                                                |

SAP Ariba Network 🚽

目次

- 1. スタンダードアカウントとは
- 2. スタンダードアカウント登録手順
- 3. スタンダードアカウント ログイン方法(アカウント登録後)
- 4. 受注通知メール設定
- 5. アカウントの設定 -会社プロファイル設定-
- 6. スタンダードアカウントとエンタープライズアカウント
  - スタンダードアカウントとエンタープライズアカウント対比表
  - スタンダードアカウントからエンタープライズアカウントへのアップグレード方法
- 7. サポートについて
- 8. 誤ってエンタープライズアカウントへアップグレードしてしまった場合
- 9. パスワード/ユーザー名を忘れた場合
- 10. <補足資料>ユーザーを作成したい場合
- 11. <補足資料>アカウント管理者変更方法、パスワード変更方法
- 12. <補足資料>社名変更方法

# 注文書に関する通知メールの設定 1/4

 ①Ariba Networkのログイン画面にアクセスし、ユーザー名とパスワードを入れてAriba Networkにログインします。 Ariba Network URL: <u>https://supplier.ariba.com</u>
 ②Ariba Networkのホーム画面右上の管理者名のアイコンをクリックしてメニューを開き、メニュー内の「設定」⇒ 「電子オーダールーティング」を選択してください。

| SAP Ariba Netwo                                                                               | ork ▼ エンタープライズアカウント                             |                                         |                                                                                                    |                                                                          | Q III                                                                                       |
|-----------------------------------------------------------------------------------------------|-------------------------------------------------|-----------------------------------------|----------------------------------------------------------------------------------------------------|--------------------------------------------------------------------------|---------------------------------------------------------------------------------------------|
| ホーム ビジネスラ                                                                                     | <sup>モ</sup> ャンス × ワークベンチ オー                    | -ダー >   履行 >   請求書 >   支払い >            | カタログ レポート ~                                                                                                    |                                                                          |                                                                                             |
| - 一<br>一<br>一<br>一<br>一<br>一<br>一<br>一<br>一<br>一<br>一<br>一<br>一<br>一<br>一<br>一<br>一<br>一<br>一 | オーダール<br>始めるにあたって<br>1<br>ポレーション依頼<br>過去31日間 過ぎ | yy−ス ↓<br>2<br>0<br>変更済みのオーダー<br>当去90日間 | <ul> <li>✓ 完全一致検索 ✓ オーダー番号</li> <li>▲</li> <li>▲</li> <li>▲</li> <li>▲</li> <li>▲</li> <li>第求書処理対象のオーダー 却<br/>過去90日間</li> </ul> | アカウント設定       顧客取引関係       ユーザー       通知       アプリケーションの登録       アカウント登録 | マイアカウント<br>ユーザー ID のリンク<br>管理者に連絡<br>元のデザインに戻す<br>TEST<br>AN ID:<br>プレミアムバッケージ<br>合社プロコア イリ |
| 自分の                                                                                           | ウィジェット                                          | <ul> <li>         ・</li></ul>           | [                                                                                                    | NETWORK 設定<br>電子オーダールーティング                                               | 五社ノロファイル<br>設定 <b>〉</b>                                                                     |
| 注文書                                                                                           | 過去3か月 🗸                                         | 請求書経過期間                                 | アクティビティフィード   すべて 🗸                                                                                                    | 電子請求書ルーティング 支払いの早期化                                                      | ログアウト                                                                                       |
| ¥3                                                                                            | 9.6万<br>JPY                                     | YPRI O¥                                 |                                                                                                    | 送金                                                                       |                                                                                             |
| ¥40万<br>¥35万<br>¥30万                                                                          |                                                 | ¥1<br>¥0.8                              |                                                                                                    | テーダ削除条件<br>Network に関する通知<br>Netword                                     |                                                                                             |
| ¥25万<br>¥20万<br>¥15万                                                                          |                                                 | ¥0.6<br>¥0.4                            | 表示する最近のアク                                                                                                    | フティビティはありません。                                                            |                                                                                             |

# 注文書に関する通知メールの設定 2/4

| ① 電子メールアドレスの設定                                                                            | 1,「基本設定」の「カタログ外オーダー(品番あり)」のチェックを外す                                                                                                    |  |  |
|-------------------------------------------------------------------------------------------|----------------------------------------------------------------------------------------------------|--|--|
| Network 設定                                                                                | 2,「新規オーダー」の「カタログオーダー(添付ファイルなし)」のルー<br>ティング方法は選択肢は「電子メール」のみです。                                                                                                    |  |  |
| 電子オーダールーティング<br>電子請求書ルーティング 支払いの早期化 決済                                                    | 3, 管理者以外に受注通知メールを受け取りたい担当者がいる場合はカンマ                                                                                                    |  |  |
| 基本設定                                                                                      | ※電子メールアドレス欄にはアカウント管理者(取引開始依頼メールを受取った方)のメールアドレスが設定されています。                                                                                                    |  |  |
| 外部システム統合                                                                                  | メールアドレス(グループアドレス含む)5つまで設定可能です。                                                                                                    |  |  |
| cXML (ネイティブ) 統合の設定                                                                        | ※「ユーザー」が受注通知メールを受け取りたい場合は必ずそのユー                                                                                                    |  |  |
| Cloud Integration Gateway の設定(非ネイティブ統合)                                                   | ザーのメールアドレスをここへ入力して下さい。                                                                                                    |  |  |
| カタログ外オーダー (品番あり)                                                                          | 4, チェックを入れる/外す                                                                                                    |  |  |
| 1 品番が手動で入力された場合、カタログ外オーダーをカタログオーダーとして処理する                                                 | 続いて画面をスクロールし「その他の種類のドキュメント」および「通知」                                                                                                    |  |  |
| 新規オーダー                                                                                    | の設定を行って下さい。                                                                                                    |  |  |
| ドキュメントの種類 ※スタンダードアカウントでは選択肢が                                                              | オプション                                                                                                    |  |  |
| 「電子メール」のみです。                                                                              | 3<br>電子メールアドレス: aaa@xx.xx.xx,bbb@xx.xx.xx,ccc@xx.xx.xx,ddd@xx.xx.xx,e<br>いれいてきのですまで、<br>ちたけ                                                                                                    |  |  |
| 2<br>カタログオーダー(添付ファイルなし)<br>重子メール 、<br>メールをテキスト形式<br>で受信したい場合は<br>この2番目のチェック<br>は付けないで下さい。 | <ul> <li>4</li> <li>▲ モ子メールメッセージに cXML ドキュメントを添付する</li> <li>▲ モ子メールメッセージにドキュメントを含める CXML形式の注文書データ添付、本文に注文書内容記載。</li> <li>▲ ホイルはオンラインに残したままで、電子メールメッセージには含めない。この設定は、ルーティング方法が「新規カタログオーダー (添付ファイルなし) と同じ方法」である、添付ファイルのある全オーダーに適用されます。</li> <li>▲ モ子メールメッセージに PDF ドキュメントを添付する</li> <li>▲ アメールメッセージに PDF ドキュメントを添付する</li> </ul> |  |  |

# 注文書に関する通知メールの設定 3/4

### ② 電子メールアドレスの設定

| その他の種類のドキュメント |                              |                                                                     |
|---------------|------------------------------|---------------------------------------------------------------------|
| ドキュメントの種類     | ルーティング方法                     | オプション                                                               |
| 包括注文書         | 新規カタログオーダー (添付ファイルなし)と同じ方法 🗸 | 新規オーダーと同じオーダー通信手段: 電子メール                                            |
| タイムシート        | 電子メール ~                      | 電子メールアドレス:<br>電子メールメッセージに cXML ドキュメントを添付する<br>電子メールメッセージにドキュメントを含める |
| オーダー状況依頼      | 電子メール ~                      | 電子メールアドレス:<br>電子メールメッセージに cXML ドキュメントを添付する<br>電子メールメッセージにドキュメントを含める |
| オーダー応答ドキュメント  | オンライン 🗸                      | オーダー確認および出荷通知の作成はこのサイトで実施                                           |
| 支払送金          | 電子メール ∨                      | 電子メールアドレス:<br>電子メールメッセージに cXML ドキュメントを添付する<br>電子メールメッセージにドキュメントを含める |
| 支払予定          | オンライン                        | オンライン受信トレイにのみ保存                                                     |
| ドキュメント 状況更新情報 | オンライン                        | オンライン受信トレイにのみ保存                                                     |
| 受領書           | 電子メール 🗸                      | 電子メールアドレス:<br>電子メールメッセージに cXML ドキュメントを添付する<br>電子メールメッセージにドキュメントを含める |

バイヤー企業様から受領書が送信さ れた際に自動通知メールを受け取る ためにはここにチェックを入れて、 メールアドレスを入力してください。 ※メールアドレス(グループアドレ ス含む)5つまで設定可能です。 ※ユーザー登録した際はここにユー ザーのメールアドレスを追加すると、 ユーザーも自動通知メールを受け取 れます。

画面をスクロールし次に「通知」に の設定を行って下さい。

# 注文書に関する通知メールの設定 4/4

### ③ 電子メールアドレスの設定

4, 画面上部または下部の「保存」をクリック

5, 画面上部に「プロファイルが更新されました」と表示がされたら「閉じる」ボタンをクリック ※通知の欄で既にチェックが入っている項目は任意となります。

続いて同じ画面にある「電子請求書ルーティング」の設定を行って下さい。

| 種類                               | 通知するタイミング    オーダーを配送できない場合、通知する。                                                 | 通知先電子メールアドレス(1つは必ず指定)<br><b>aaa@xxx.xxx.bbb@xxx.xxx</b> |
|----------------------------------|----------------------------------------------------------------------------------|---------------------------------------------------------|
|                                  | 新しい注文書についての通知をサプライヤに送信する。                                                        |                                                         |
| 注文書に関する照会                        | <ul> <li>✓ 注文書に関する照会を受信した場合、通知する。</li> <li>✓ 注文書に関する照会を配送できない場合、通知する。</li> </ul> | * aaa@xxx.xxx.bbb@xxx.xxx                               |
| タイムシート                           | タイムシートを配送できない場合、通知する。                                                            | *                                                       |
| ¥細プロファイルの設定および情報<br>▶ 詳細プロファイル情報 |                                                                                  |                                                         |
|                                  |                                                                                  | <b>4</b>                                                |
|                                  | Network 設定                                                                       |                                                         |

# 請求書に関する通知メールの設定 1/1

#### ① 電子メールアドレスの設定

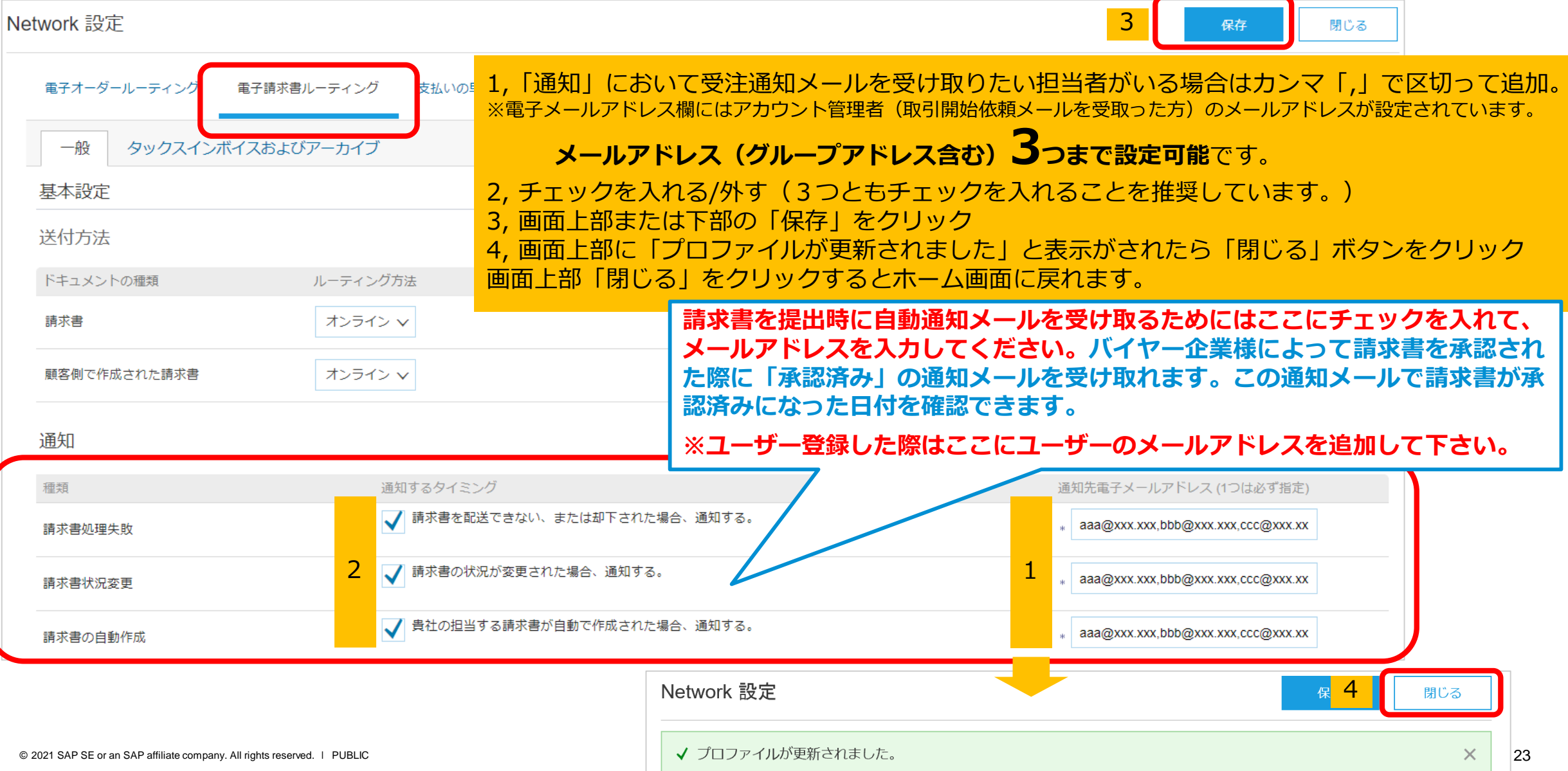

目次

- 1. スタンダードアカウントとは
- 2. スタンダードアカウント登録手順
- 3. スタンダードアカウント ログイン方法(アカウント登録後)
- 4. 受注通知メール設定
- 5. <mark>アカウントの設定 -会社プロファイル設定-</mark>
- 6. スタンダードアカウントとエンタープライズアカウント
  - スタンダードアカウントとエンタープライズアカウント対比表
  - スタンダードアカウントからエンタープライズアカウントへのアップグレード方法
- 7. サポートについて
- 8. 誤ってエンタープライズアカウントへアップグレードしてしまった場合
- 9. パスワード/ユーザー名を忘れた場合
- 10. <補足資料>ユーザーを作成したい場合
- 11. <補足資料>アカウント管理者変更方法、パスワード変更方法
- 12. <補足資料>社名変更方法

# アカウント設定画面へのアクセス方法

- Ariba Networkのログイン画面 (Ariba Network URL: <u>https://supplier.ariba.com</u>) にアクセスし、ユーザー名とパス ワードを入れてAriba Networkに ログインします。
- Ariba Networkのホーム画面右上 の管理者名のアイコンをクリック してメニューを開き、メニュー内 の「会社プロファイル」を選択し てください。
- 会社プロファイル・ページに表示 されたすべてのタブに必要な情報 を入力します。
   「\*」のついている項目は入力必 須項目です。
- 「追加」ボタンをクリックして、
   各項目を選択します。
- 5. 「保存」ボタンをクリックして、 設定を終了します。

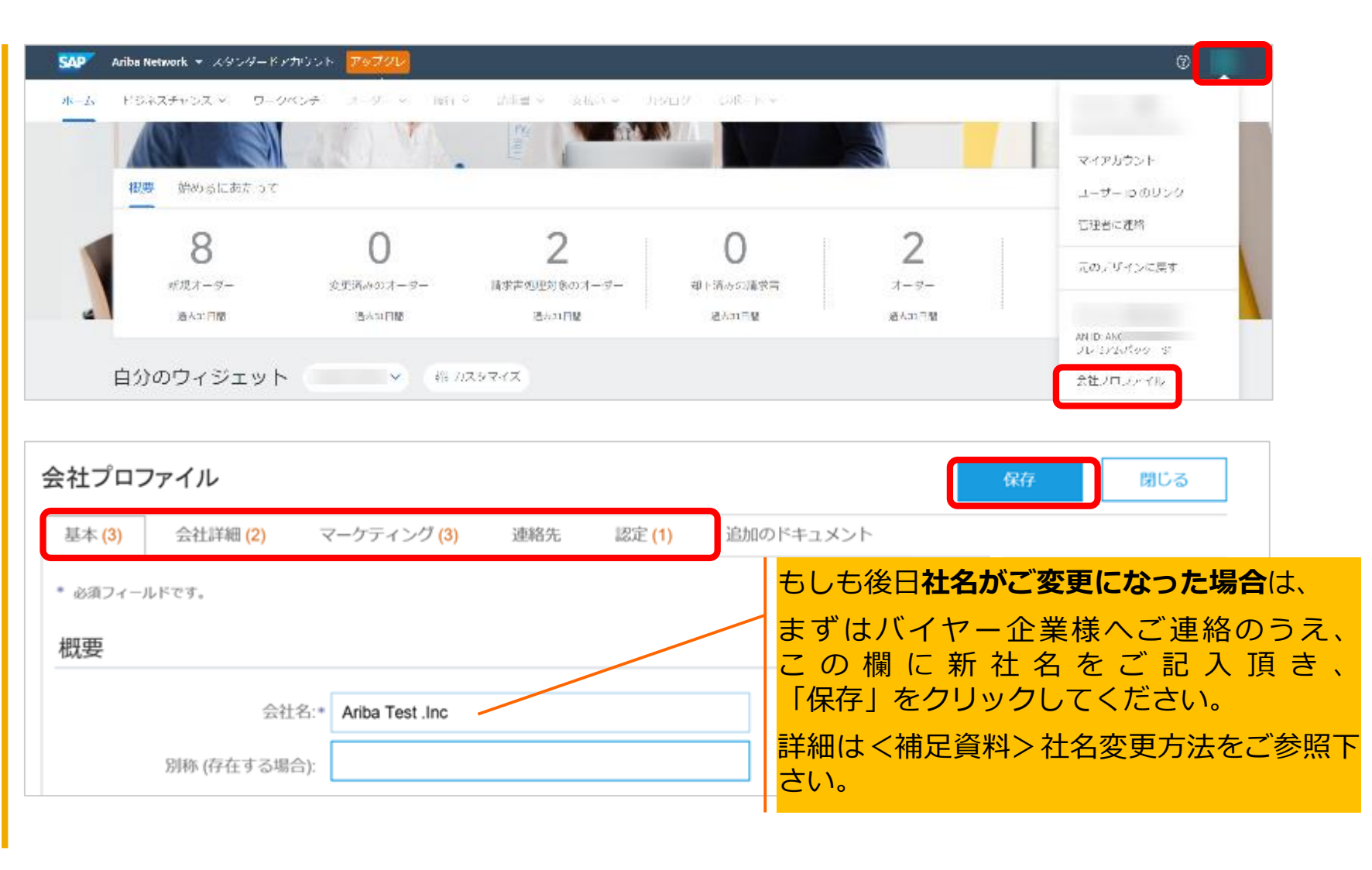

### 基本設定 製品およびサービスのカテゴリ、出荷先またはサービス提供地域について

「製品およびサービスのカテゴリ」、「出荷先またはサービス提供地域」をご登録いただくことで、Ariba Networkに登録しているバイ ヤー企業様が掲示した公募イベントと貴社との自動マッチングが行われ、新しくバイヤー企業様とビジネスを開始できる可能性がありま す。

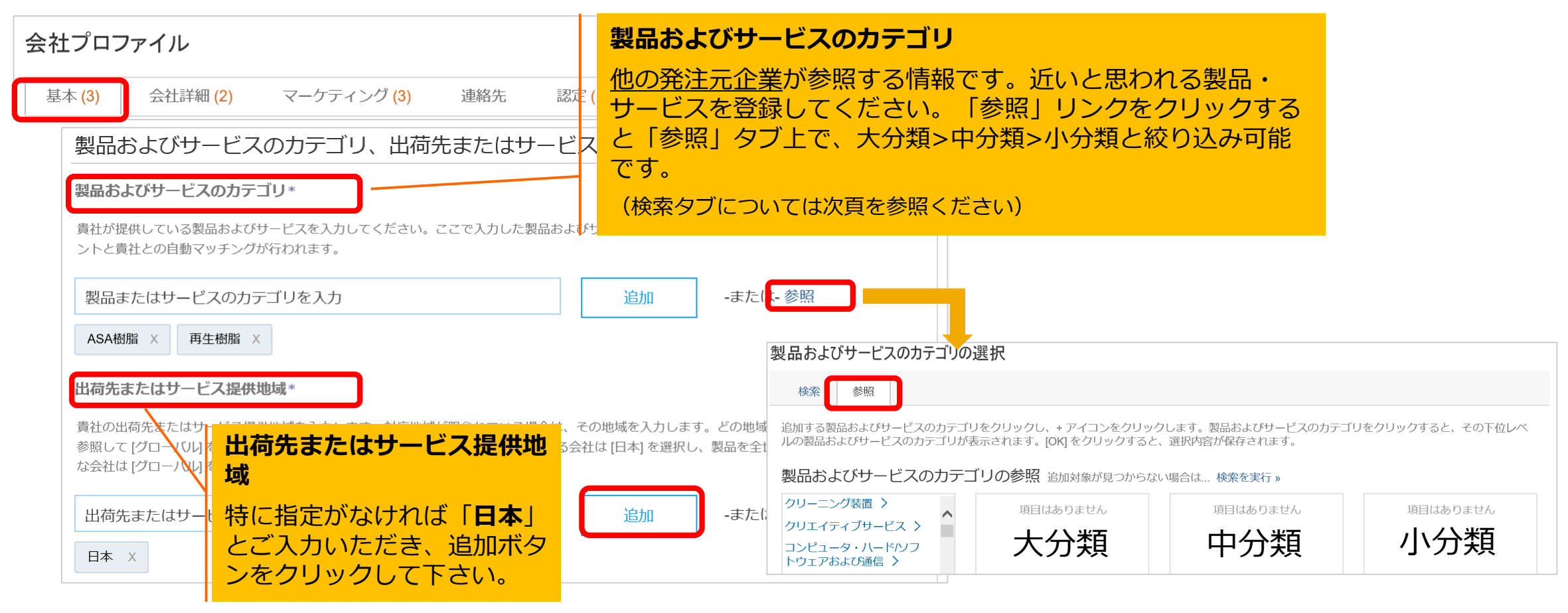

### 基本設定 製品およびサービスのカテゴリ(検索タブ)

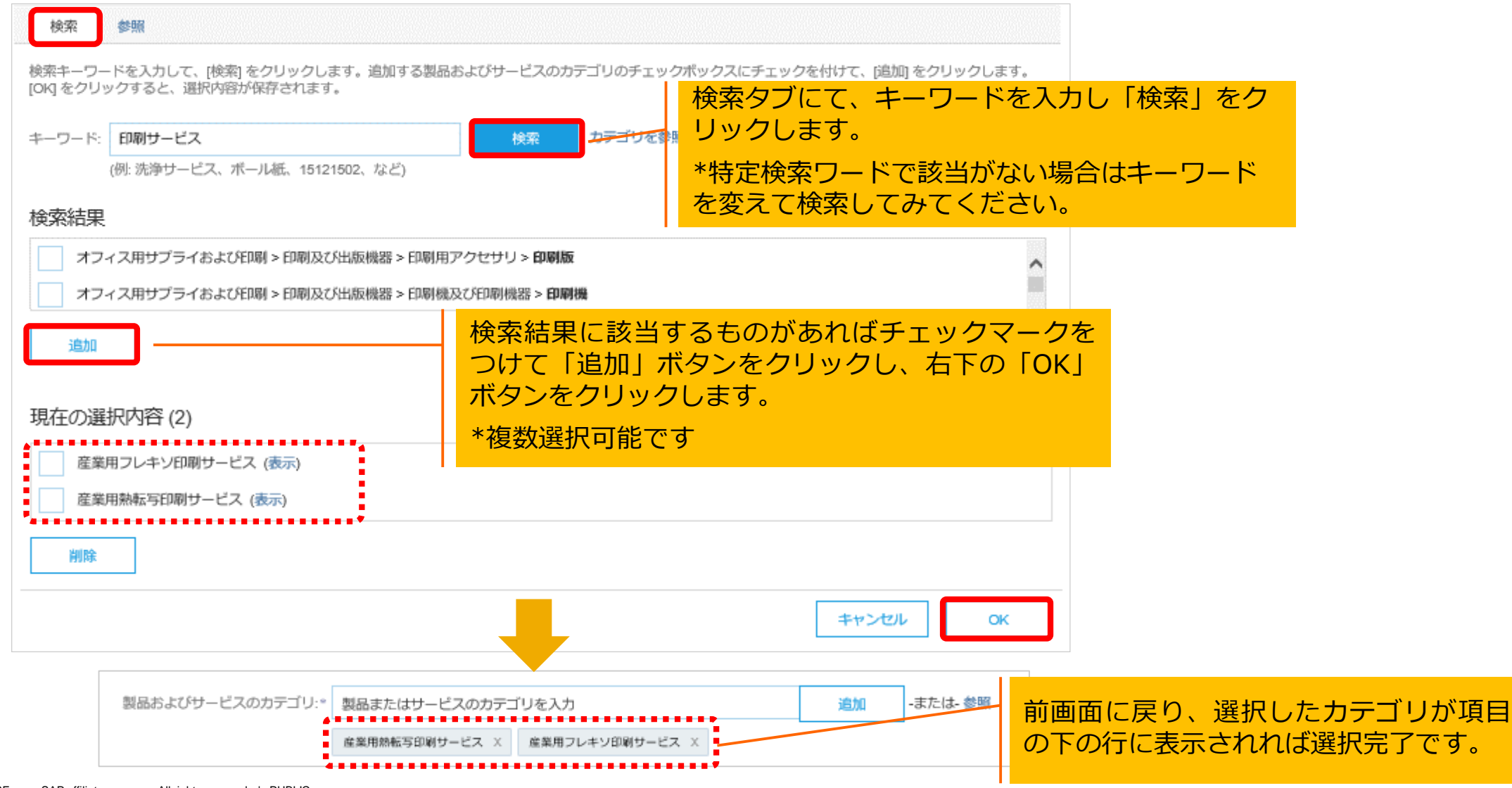

# 会社プロファイルの公開設定の変更方法

| 基本 (4) 会社詳細 (2) マーケティング (3)<br>* 必須フィールドです。 | 連絡先 認定 (1) 追加のドキュメント       | 公開プロファイルの完成度<br>15%            |
|---------------------------------------------|----------------------------|--------------------------------|
| 概要                                          |                            |                                |
| 会社名:*<br>別称 (存在する場合):                       | SE テストサプライヤ0234            | 年間売上<br>認定<br>DUNS ナンバー        |
| ネットワーク ID: 」<br>簡単な説明:                      | N0105 ①                    | 事業形態<br>業種<br>会社の説明<br>会社のロゴ   |
| Web <b>サイト:</b><br>公開プロファイル:                | Characters remaining: 100  | 公開プロファイルをシェア                   |
|                                             |                            | riba バッジを取得するにはここをクリ<br>てください。 |
| 貴社の会社プロファイルを2<br>する場合は、画面右側のメニ              | 開・非公開に設定を変更<br>ユーの中から「プロファ | TIND US UN AKIBA               |

# 会社プロファイルの公開設定の変更方法

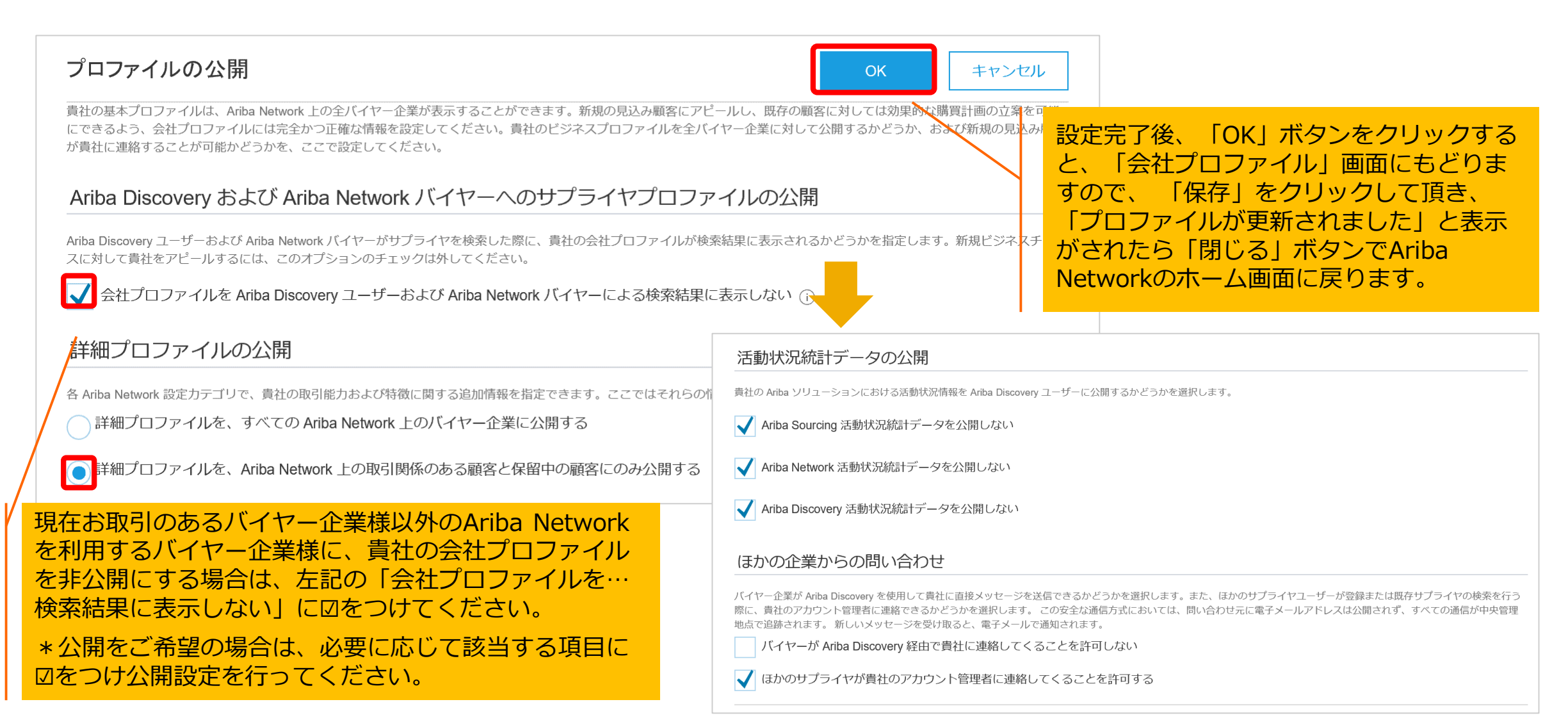

目次

- 1. スタンダードアカウントとは
- 2. スタンダードアカウント登録手順
- 3. スタンダードアカウント ログイン方法(アカウント登録後)
- 4. 受注通知メール設定
- 5. アカウントの設定 -会社プロファイル設定-
- 6. スタンダードアカウントとエンタープライズアカウント
  - スタンダードアカウントとエンタープライズアカウント対比表
  - スタンダードアカウントからエンタープライズアカウントへのアップグレード方法
- 7. サポートについて
- 8. 誤ってエンタープライズアカウントへアップグレードしてしまった場合
- 9. パスワード/ユーザー名を忘れた場合
- 10. <補足資料>ユーザーを作成したい場合
- 11. <補足資料>アカウント管理者変更方法、パスワード変更方法
- 12. <補足資料>社名変更方法

# エンタープライズアカウントとスタンダードアカウントの主な違い

| カテゴリー           | 項目                                                         | エンタープライズアカウント(EA)                                                         | スタンダードアカウント(SA)                                                                  |
|-----------------|------------------------------------------------------------|---------------------------------------------------------------------------|----------------------------------------------------------------------------------|
| ①見積対応           | 見積依頼への回答                                                   | Ariba Network画面から案件を選択し、回答可                                               | 見積依頼メールからログインして回答                                                                |
| ②注文書注文データ受信     |                                                            | Eメール、Ariba Network画面『オーダー』での注文<br>内容確認                                    | Eメールによる注文データ受信                                                                   |
|                 | オーダー確認/出荷通知                                                | 注文書、Ariba Network画面からの操作                                                  | 注文書メールからログイン後の操作                                                                 |
| ③受注通知設定         | 注文書受領時のお知らせ                                                | 媒体としては電子メール/cXMLなど選択可                                                     | 媒体としては電子メールのみ可                                                                   |
| ④請求書            | 注文書に対する請求処理                                                | Ariba Network画面で注文書番号をクリックし登録                                             | 注文書メールからログイン後の操作                                                                 |
|                 | 契約に対する請求処理                                                 | Ariba Network画面から契約番号を指定して登録                                              | Ariba Network画面から契約番号を指定して登録                                                     |
|                 | 請求書状況管理                                                    | 『請求書』から「承認済み」他、様々な状況を確認                                                   | 請求書完成時に「請求書送信完了通知メール」受信                                                          |
| ⑤カタログ           | ・パンチアウトカタログ登録<br>・CIFカタログの登録                               | ・Ariba Network画面からの登録が可<br>・Ariba Network画面からの登録が可                        | ・使用不可<br>・使用不可 ※場合によりバイヤー企業様によるアップロード<br>要相談                                     |
| ⑥システム連携<br>(SI) | サプライヤーシステム連携                                               | cXML、EDI、FAX、CSVの各種対応可                                                    | 使用不可                                                                             |
| <b>⑦レポート</b>    | レポート出力                                                     | Ariba Network画面からレポートをダウンロード可                                             | 使用不可                                                                             |
| ⑧サポート利用         | Aribaカスタマーサポート<br>※各種設定の変更方法、操作<br>方法、パスワードに関するお<br>問い合わせ等 | 使用可<br>サプライヤーがAriba Networkにあるお問合せフォー<br>ムに入力後、電話などによるサポート<br>※モバイルからも利用可 | 使用不可<br>※Ariba Network上の『ヘルプセンター』よりよく<br>ある質問や 動画のチュートリアルを参照可<br>※技術的な問題発生時のみ利用可 |
| <b>⑨利用料金</b>    | 利用料金 ※Aribaからの請求                                           | 有料(取引量により課金が発生)                                                           | 無料(取引量に関わらず無料)                                                                   |
| <b>⑩登録時期</b>    | Ariba Network上の<br>アカウント登録タイミング                            | 説明会終了後、登録期限までのご登録                                                         | 本稼働後、注文書メールからのご登録<br>※他社事例として本稼働前にウォークアップ登録                                      |
| ⑪モバイルアプ<br>リ    | Apple iTunes App Storeや<br>Google Play でダウンロード             | 利用可。注文書内容確認、オーダー確認・出荷通知・<br>請求書作成、コラボレーション内容確認/回答、カス<br>タマーサポート利用可        | 利用可。注文書内容確認、請求書作成、コラボレー<br>ション内容確認可。                                             |

目次

- 1. スタンダードアカウントとは
- 2. スタンダードアカウント登録手順
- 3. スタンダードアカウント ログイン方法(アカウント登録後)
- 4. 受注通知メール設定
- 5. アカウントの設定 -会社プロファイル設定-
- 6. スタンダードアカウントとエンタープライズアカウント
  - スタンダードアカウントとエンタープライズアカウント対比表
  - スタンダードアカウントからエンタープライズアカウントへのアップグレード方法
- 7. サポートについて
- 8. 誤ってエンタープライズアカウントへアップグレードしてしまった場合
- 9. パスワード/ユーザー名を忘れた場合
- 10. <補足資料>ユーザーを作成したい場合
- 11. <補足資料>アカウント管理者変更方法、パスワード変更方法
- 12. <補足資料>社名変更方法

# スタンダードアカウントからエンタープライズアカウントへの アップグレード方法

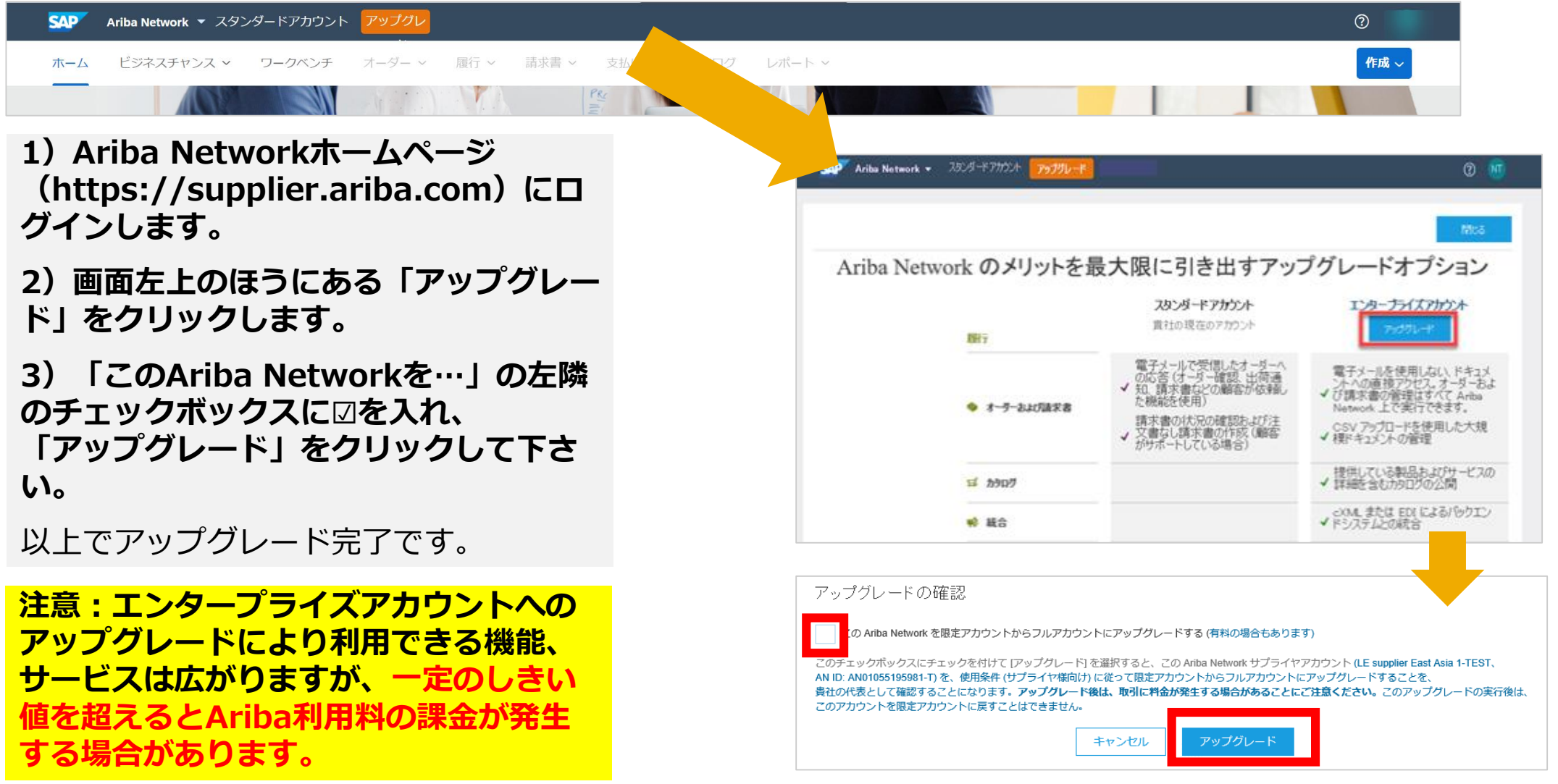

目次

- 1. スタンダードアカウントとは
- 2. スタンダードアカウント登録手順
- 3. スタンダードアカウント ログイン方法(アカウント登録後)
- 4. 受注通知メール設定
- 5. アカウントの設定 -会社プロファイル設定-
- 6. スタンダードアカウントとエンタープライズアカウント
  - スタンダードアカウントとエンタープライズアカウント対比表
  - スタンダードアカウントからエンタープライズアカウントへのアップグレード方法
- 7. <mark>サポートについて</mark>
- 8. 誤ってエンタープライズアカウントへアップグレードしてしまった場合
- 9. パスワード/ユーザー名を忘れた場合
- 10. <補足資料>ユーザーを作成したい場合
- 11. <補足資料>アカウント管理者変更方法、パスワード変更方法
- 12. <補足資料>社名変更方法

# サポートについて

#### ヘルプセンター

ヘルプセンターから、スタンダードアカウント使用方法やAriba Networkに関する情報が確認できます。

#### スタンダードアカウントサポートページでは以下の内容を確認することができます。

- スタンダードアカウントで使用できる機能について
- スタンダードアカウントに関する簡易的なデモ
   (登録および顧客への返信、請求書送信方法)

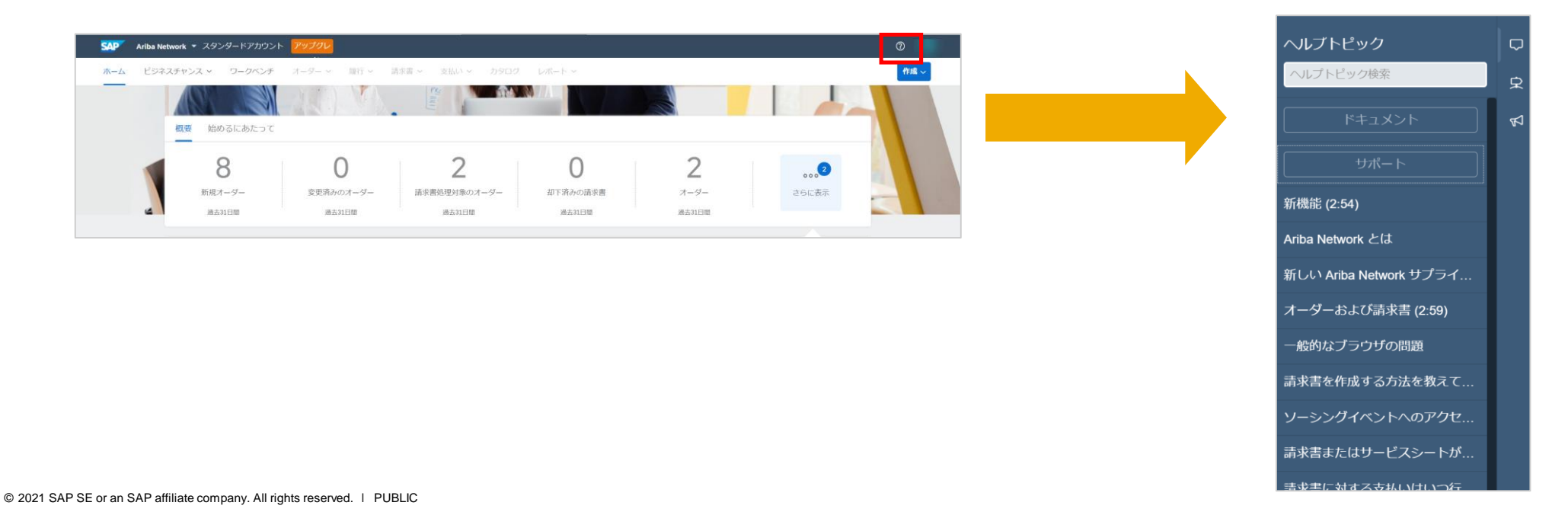

# Ariba Network標準資料

「**ラーニングセンター**」では製品の技術文書に興味があるユーザー向けに、製品の文書やチュートリアルのライブラリー全体 を閲覧頂けます。

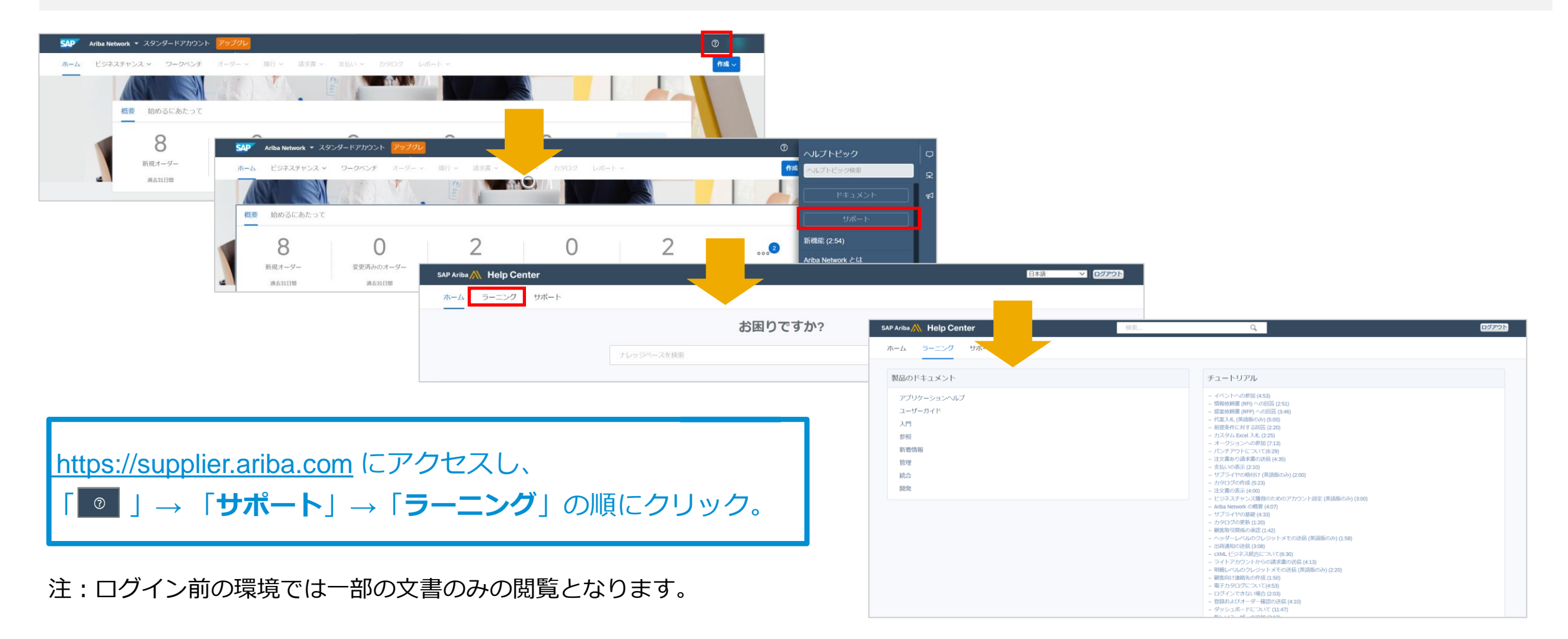

# サプライヤ向け情報ポータル バイヤー企業様からお取引先様に向けてご用意された各種資料の格納先

| 0                                                                        | Ariba Network スタンダードアカウント アップリレード Ariba Networkのホーム画面右上の<br>管理者名のアイコンをクリックし、<br>メニュー内の「設定」→「顧客取引 |
|--------------------------------------------------------------------------|--------------------------------------------------------------------------------------------------|
| アカウント設定<br>「顧客取引関係<br>マイアカウント                                            | アカウント設定                                                                                          |
| ユーザー ID のリンク<br>通知 管理者の連絡先                                               | 現在の取引関係     取引関係候補       現在の顧客     Ariba Network登録後は、まずはこちらの情報をご確認ください。                          |
| アブリケーションの登録     AN ID:       アカウント登録     会社プロファイル       NETWORK設定     設定 | <ul> <li>(バイヤー企業様名) 取引</li> <li>↓ 却下</li> <li>通常の設定</li> <li>アクション ▼</li> </ul>                  |
| 電子オーダールーティング<br>電子請求書ルーティング<br><sup>1</sup> 支払いの早期化                      | ボータル情報     参照ドキュメ     取引ルール       (バイヤー企業様名)     の情報ポータルへようこそ                                    |
| 送金                                                                       | <u>お取引先向け情報ポータルサイト</u><br>こちらは (バイヤー企業課名) のお取引先向け情報ポータルサイトです。<br>当サイトより各種資料をダウンロードできます。          |
|                                                                          | ======各種資料のダウンロード======<br>※文書名をクリックしていただくと、お使いのパソコン上に資料がダウンロードされます。ダウンロード先のフォルダを開いて内容をご確認ください。  |

目次

- 1. スタンダードアカウントとは
- 2. スタンダードアカウント登録手順
- 3. スタンダードアカウント ログイン方法(アカウント登録後)
- 4. 受注通知メール設定
- 5. アカウントの設定 -会社プロファイル設定-
- 6. スタンダードアカウントとエンタープライズアカウント
  - スタンダードアカウントとエンタープライズアカウント対比表
  - スタンダードアカウントからエンタープライズアカウントへのアップグレード方法
- 7. サポートについて
- 8. 誤ってエンタープライズアカウントへアップグレードしてしまった場合
- 9. パスワード/ユーザー名を忘れた場合
- 10. <補足資料>ユーザーを作成したい場合
- 11. <補足資料>アカウント管理者変更方法、パスワード変更方法
- 12. <補足資料>社名変更方法

# 誤ってエンタープライズアカウントへアップグレードしてしまった場合

ご自身でAriba Network上でダウングレードはできません。特定のバイヤー企業様とのAN上での取引関係を削除してアカウントはそのままにしておく もしくは アカウントそのものを削除する という方法になります。

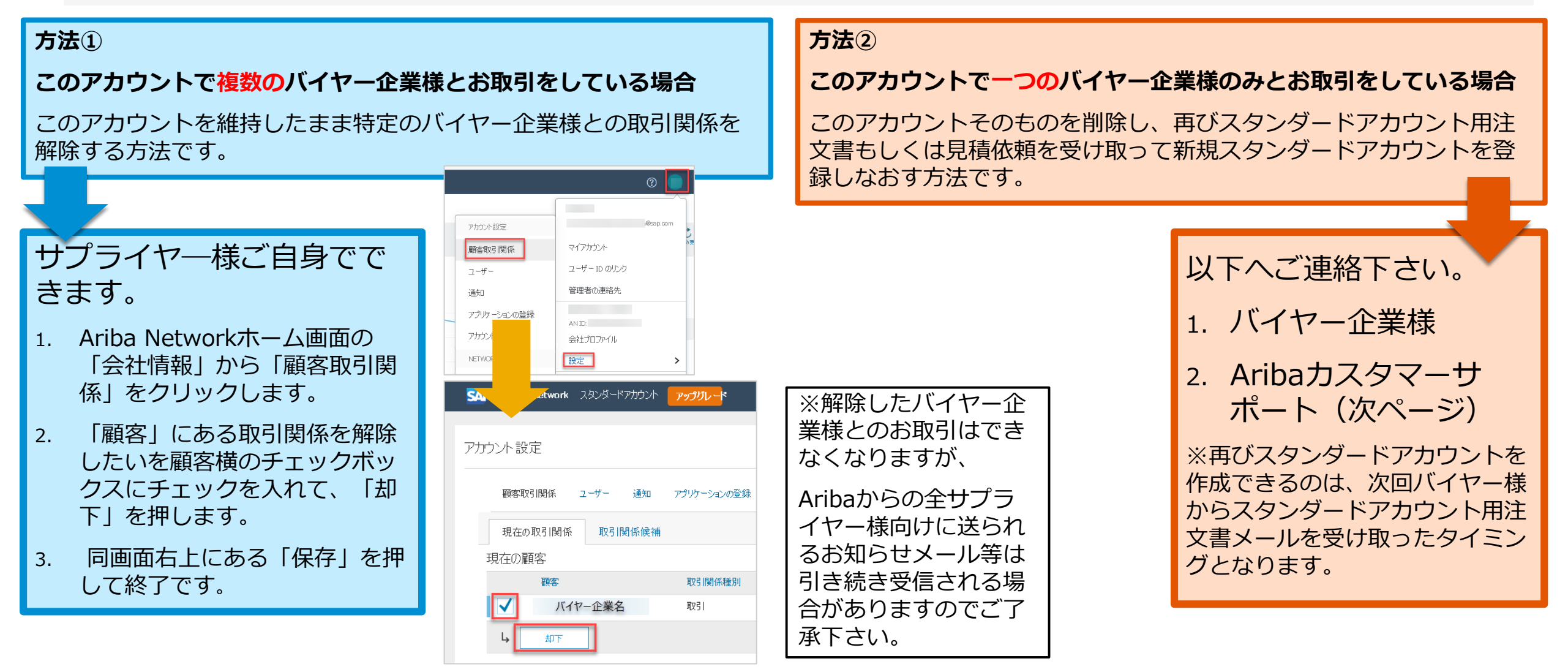

# Aribaカスタマーサポートへのお問い合わせ手順 1/3

アカウントそのものを削除するには、以下の手順でAribaカスタマーサポートへお問い合わせ下さい。

**1.** アリバネットワーク (<u>https://supplier.ariba.co</u> <u>m</u>) にログイン後、トップ ページの右上のヘルプ ⑦ のア イコンをクリック

【ログインできない場合】 ログインしなくてもヘルプセ ンターへのアクセスは可能で す。 アリバネットワーク (https://supplier.ariba.co m)にアクセスしトップペー ジの右上の ⑦ をクリック

**2.**右下の「サポート」メ ニューをクリック

3. 「サポート」をクリック

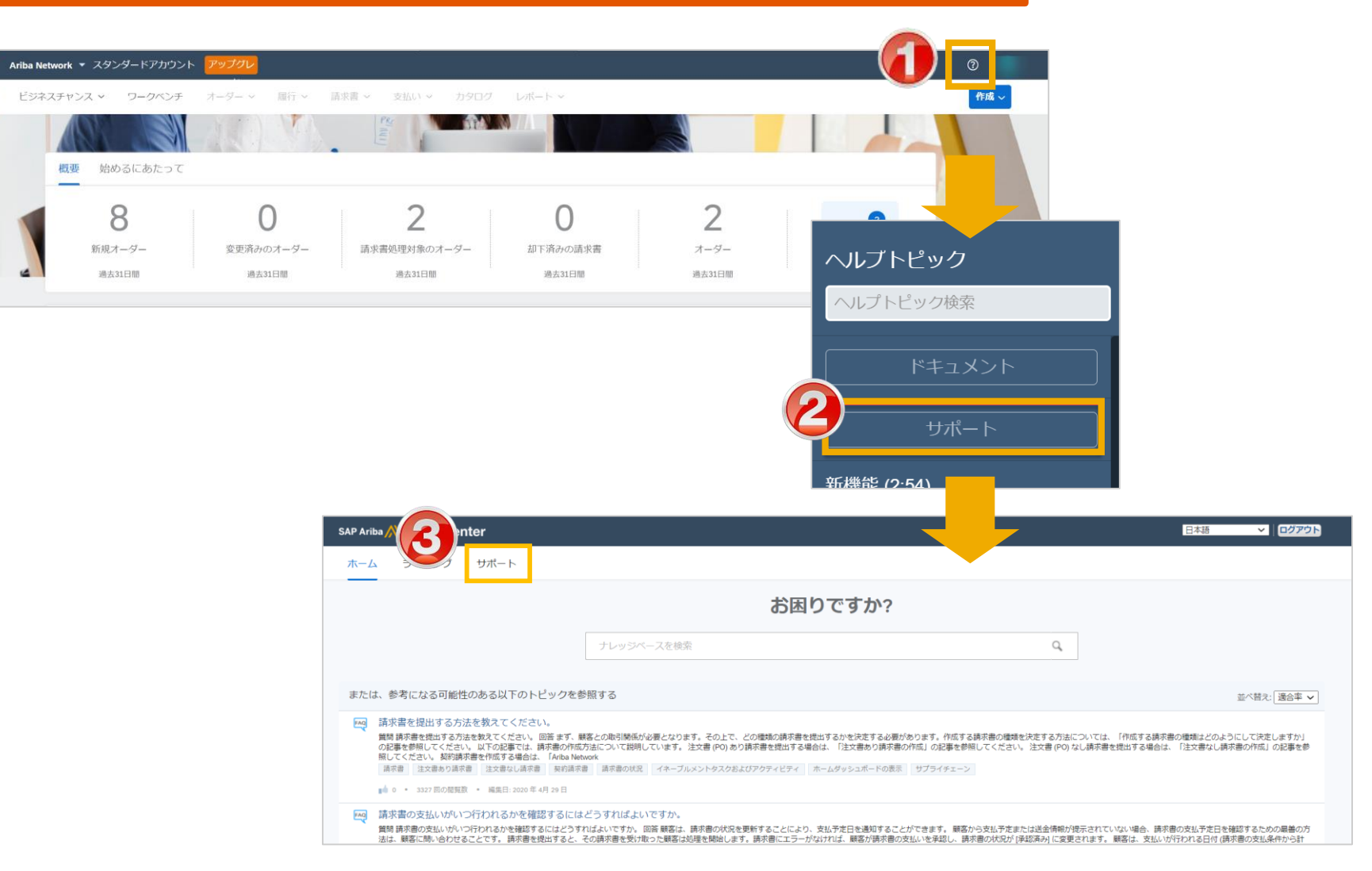

# Aribaカスタマーサポートへのお問い合わせ手順 1/3

アカウントそのものを削除するには、以下の手順でAribaカスタマーサポートへお問い合わせ下さい。

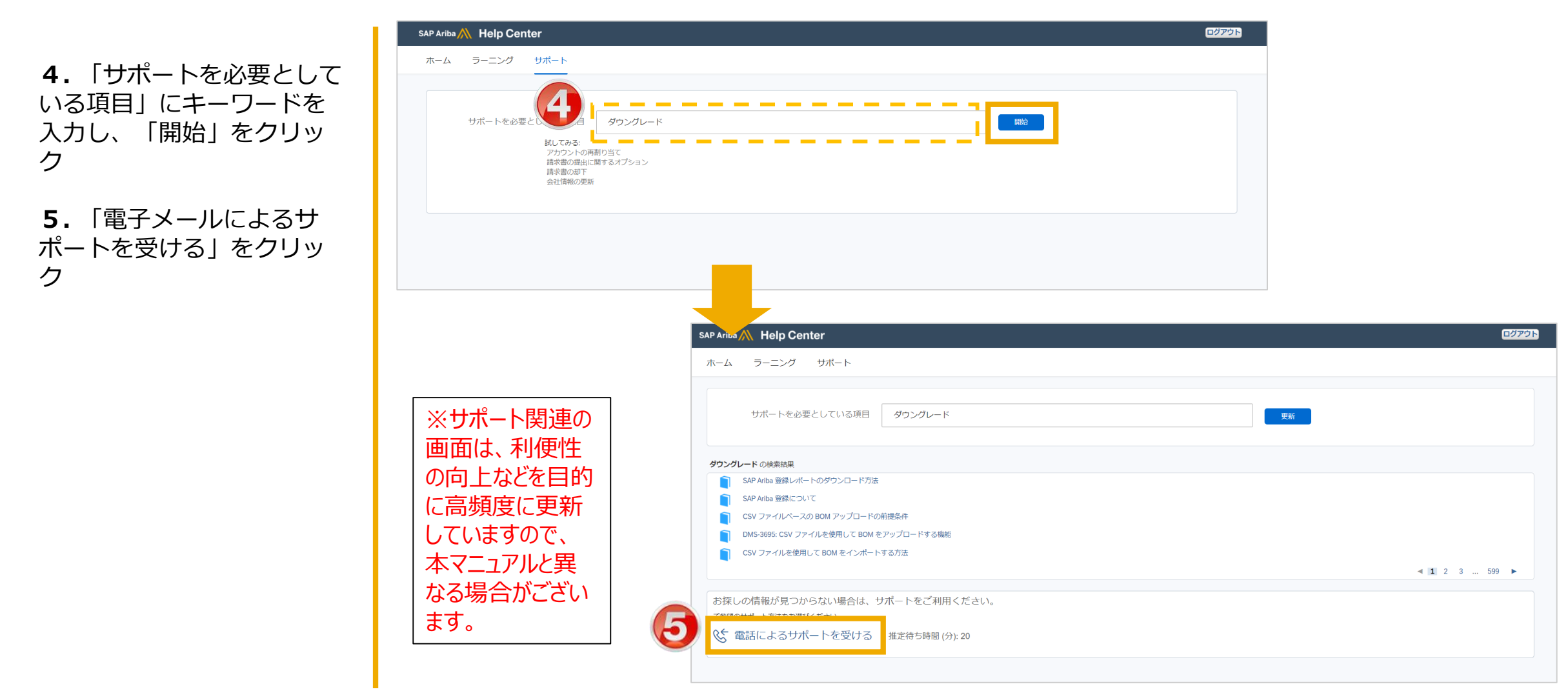

# Aribaカスタマーサポートへのお問い合わせ手順 3/3

#### アカウントそのものを削除するには、以下の手順でAribaカスタマーサポートへお問い合わせ下さい。

6.「電子メールによるサポート を受ける」を選択した場合、 お問い合せ内容を記入して「提 出」をクリックします。

注意) \*の付いた項目には必 ず記入が必要です。

電話番号の入力で、「市外局 番」と「番号の確認」には<mark>市外</mark> <mark>局番の頭の「0」を入力しない</mark> ようお願いします。

携帯電話番号の入力も可能です。 例)090-1234-9876の場合 国番号:+81 番号の確認:9012349876

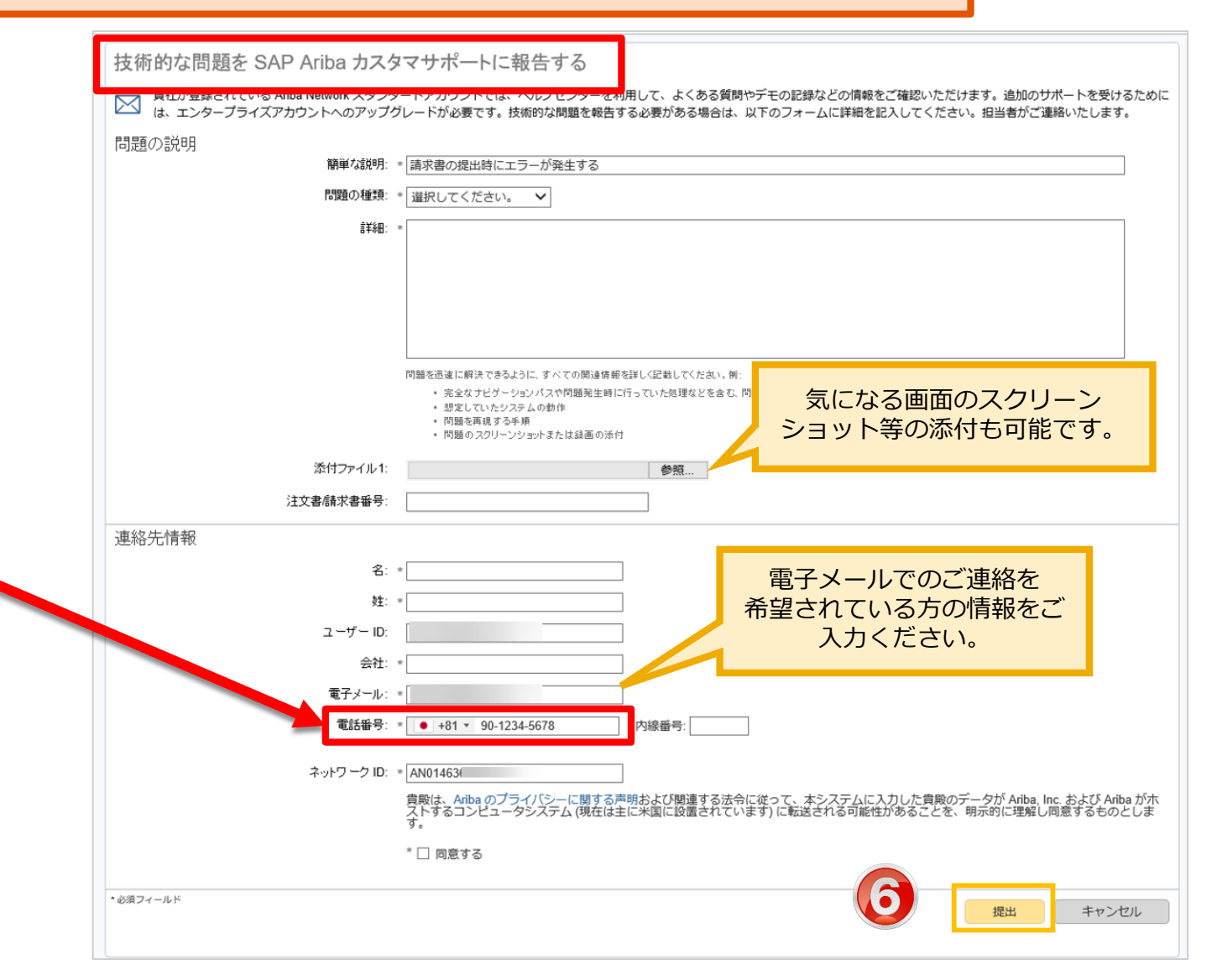

目次

- 1. スタンダードアカウントとは
- 2. スタンダードアカウント登録手順
- 3. スタンダードアカウント ログイン方法(アカウント登録後)
- 4. 受注通知メール設定
- 5. アカウントの設定 -会社プロファイル設定-
- 6. スタンダードアカウントとエンタープライズアカウント
  - スタンダードアカウントとエンタープライズアカウント対比表
  - スタンダードアカウントからエンタープライズアカウントへのアップグレード方法
- 7. サポートについて
- 8. 誤ってエンタープライズアカウントへアップグレードしてしまった場合
- 9. <mark>パスワード/ユーザー名を忘れた場合</mark>
- 10. <補足資料>ユーザーを作成したい場合
- 11. <補足資料>アカウント管理者変更方法、パスワード変更方法
- 12. <補足資料>社名変更方法

### パスワード/ユーザー名を忘れた場合 パスワードを忘れた場合

- 1. Ariba Netowork URL: <u>https://supplier.ariba.c</u> <u>om</u>)にアクセスし、「パス ワードを忘れた場合」をクリック
- 2. 電子メールアドレスを入力し「送 信」をクリック
- 3. 入力されたメールアドレスにユー ザ名が記載された電子メールが届き ます。

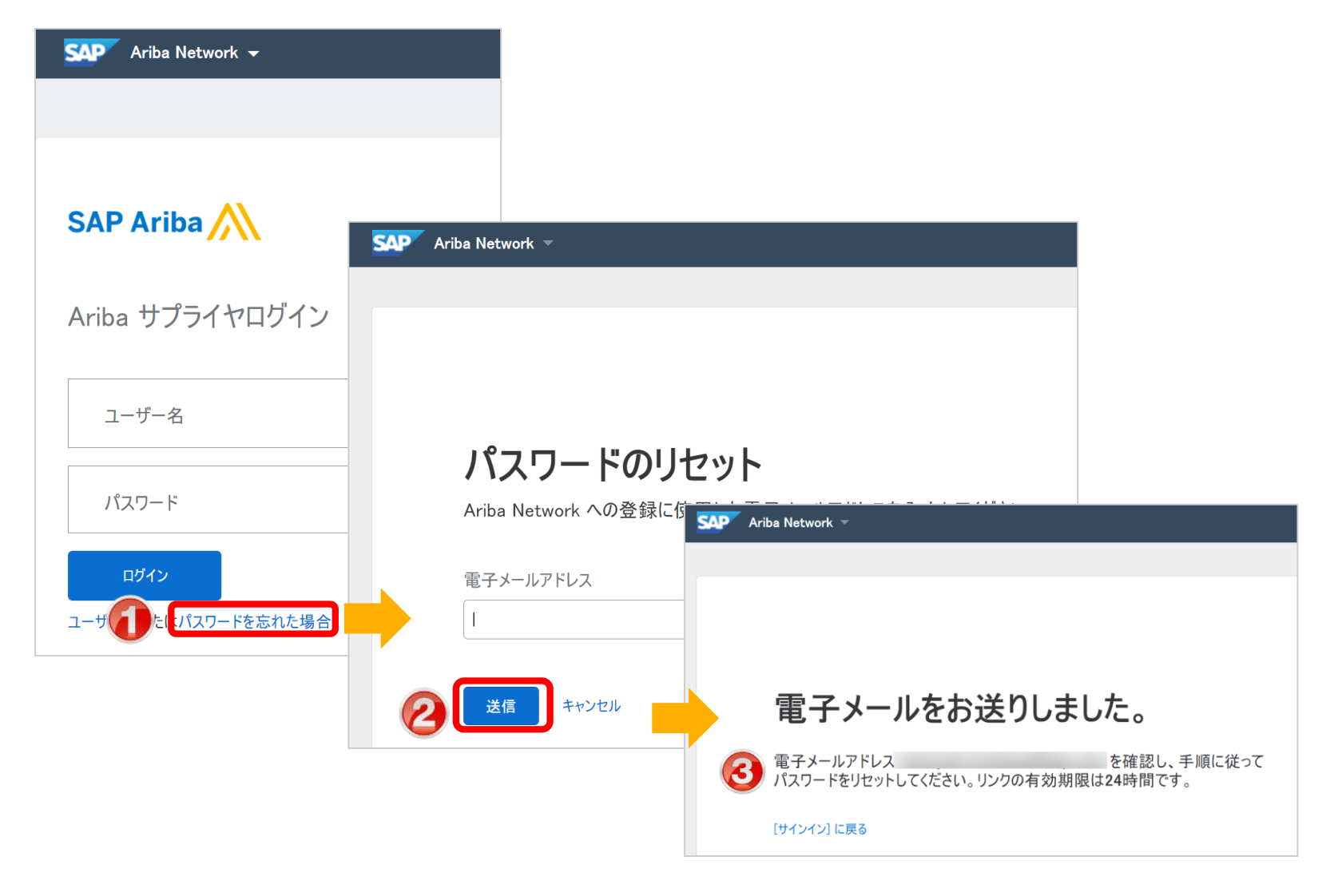

### パスワード/ユーザー名を忘れた場合 パスワードを忘れた場合

4. メール受信箱を開いて、 メールアドレス宛に届く、パス ワードのリセットのメール文面 の「**ここをクリック**」を選択

5. パスワードのリセット画面 で、新しいパスワードとパス ワードの確認を入力し、「送 信」をクリック

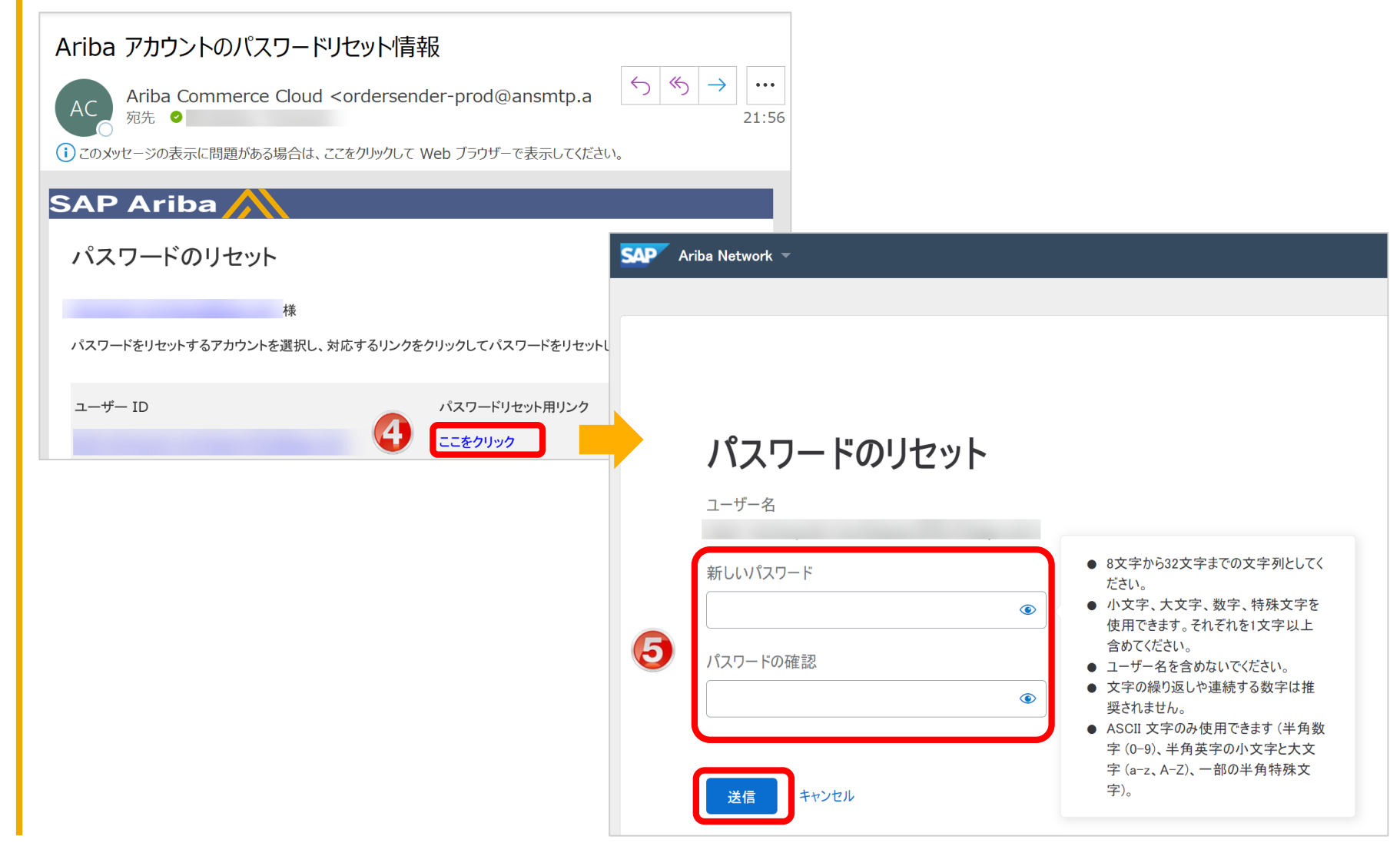

### パスワード/ユーザー名を忘れた場合 ユーザー名を忘れた場合

- Ariba Netowork URL: <u>https://supplier.ariba.c</u> <u>om</u>) にアクセスし、「ユー ザー名」をクリック
- 2. 電子メールアドレスを入力し「送 信」をクリック
- 3. 入力されたメールアドレスにユー ザ名が記載された電子メールが届き ます。

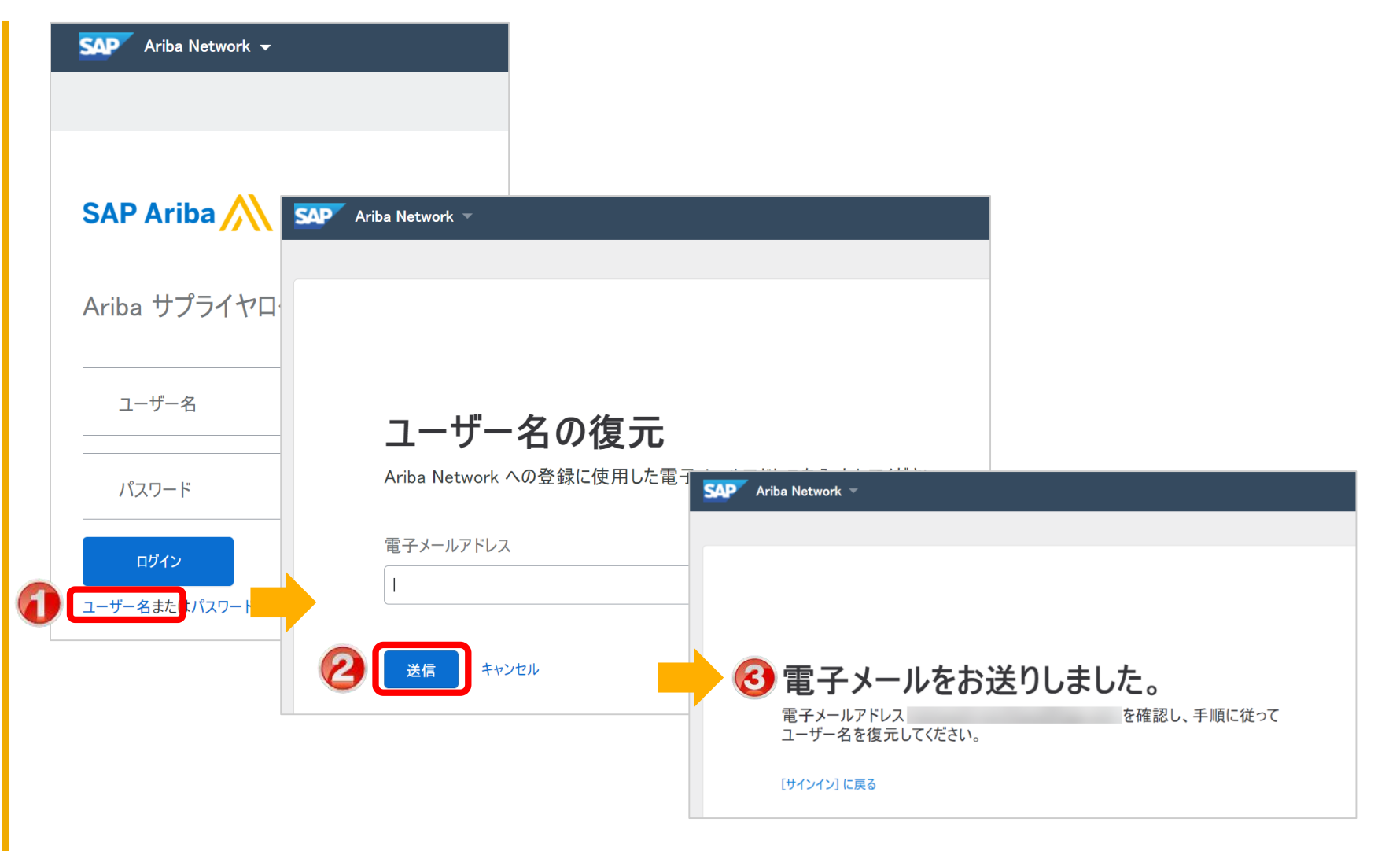

© 2021 SAP SE or an SAP affiliate company. All rights reserved. | PUBLIC

# 『パスワード』を忘れた場合 3/3

- 「パスワードを忘れた場 合」を選択し「継続」をク リック
- 2. 「**電子メールアドレス**」欄 にメールアドレスを入力し て「継続」をクリック
- 3. 「**完了**」をクリック

4. メール受信箱を開いて、 メールアドレス宛に届く、パス ワードのリセットのメール文面 の「**ここをクリック**」を選択

5. パスワードのリセット画面 で、新しいパスワードとパス ワードの確認を入力し、「提 出」をクリック

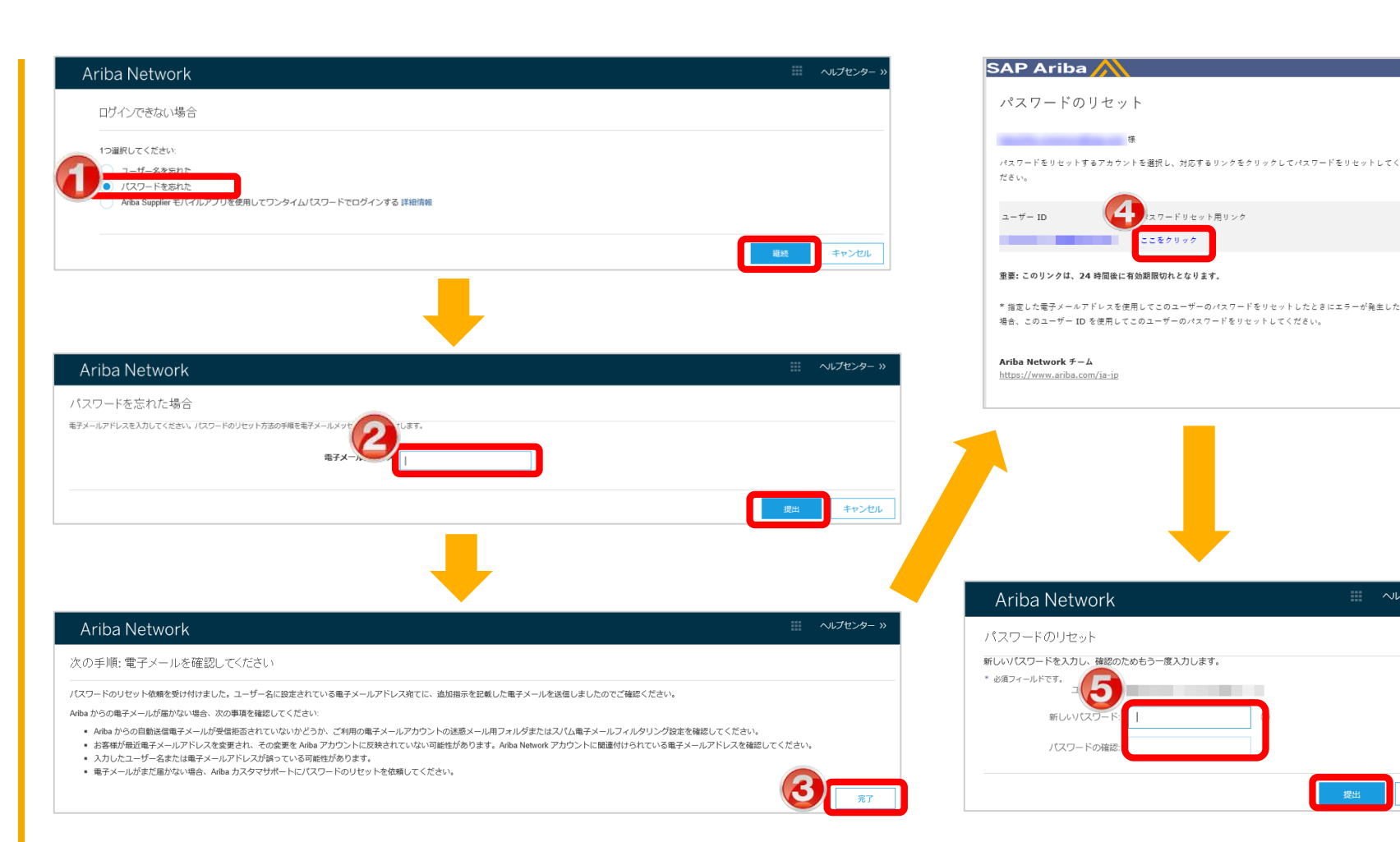

キャンセル

目次

- 1. スタンダードアカウントとは
- 2. スタンダードアカウント登録手順
- 3. スタンダードアカウント ログイン方法(アカウント登録後)
- 4. 受注通知メール設定
- 5. アカウントの設定 -会社プロファイル設定-
- 6. スタンダードアカウントとエンタープライズアカウント
  - スタンダードアカウントとエンタープライズアカウント対比表
  - スタンダードアカウントからエンタープライズアカウントへのアップグレード方法
- 7. サポートについて
- 8. 誤ってエンタープライズアカウントへアップグレードしてしまった場合
- 9. パスワード/ユーザー名を忘れた場合
- 10.
- 11. <補足資料>アカウント管理者変更方法、パスワード変更方法
- 12. <補足資料>社名変更方法

# Ariba Network『アカウント管理者』と『ユーザー』

# アカウント管理者(1名)

- 初回PO(注文書)または初回コラボレーション依頼(見積依頼)の受領者が貴社におけるア カウント管理者となります。
- アカウント管理者の主な役割は下記の設定です
  - 1. 会社情報(社名、住所等)
  - 2. ユーザーおよび役割の管理
  - 3. 通知メール送付先アドレス
- アカウント管理者は、サプライヤー様にていつでも変更いただけます。

### **ユーザー(2000名まで)** ユーザーの設定は必須ではありません。必要に応じてお好きなタイミングで設定頂けます。

- 見積や注文・請求など、業務担当者権限を付与を担当される業務担当者です。
- 個別のログインIDとパスワードを保有できます。
- 貴社のご判断で、必要に応じていつでもご登録いただくことができます。
- ユーザーが受注通知のメールを受け取るには、通知メールの設定が必要です。

※本ガイドの「注文書に関する通知メールの設定」と「請求書に関する通知メールの設定」ページをご参照下さい。

ユーザーの作成について

ユーザーの作成方法は下記の2ステップです。

#### <u>ステップ①『役割』の作成</u>

アカウント管理者は業務に必要な権限を選択し、役割を作成します。

| <例> | 役割の種類     | 権限の説明                      |
|-----|-----------|----------------------------|
|     | 1. 受注業務権限 | 注文書の照会・オーダー確認業務のみを行うことができる |
|     | 2. 請求業務権限 | 請求書の登録を行うことができる            |
|     | 3. 全業務権限  | すべての業務を行うことができる            |

#### ステップ②『ユーザー』の作成と、事前に作成した『役割』の割当

ユーザーを作成し、各ユーザにステップ①で作成した役割を割り当てます。 ※サプライヤー様側で自由に設定して権限管理して頂く内容であり、バイヤー企業様側で管理することはありません。

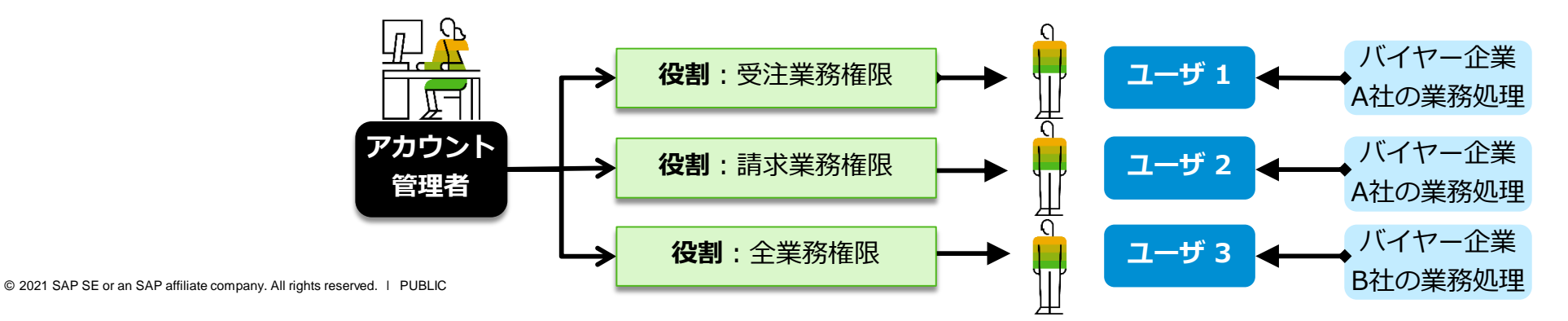

# ユーザーの作成、役割・権限の設定画面 1/3

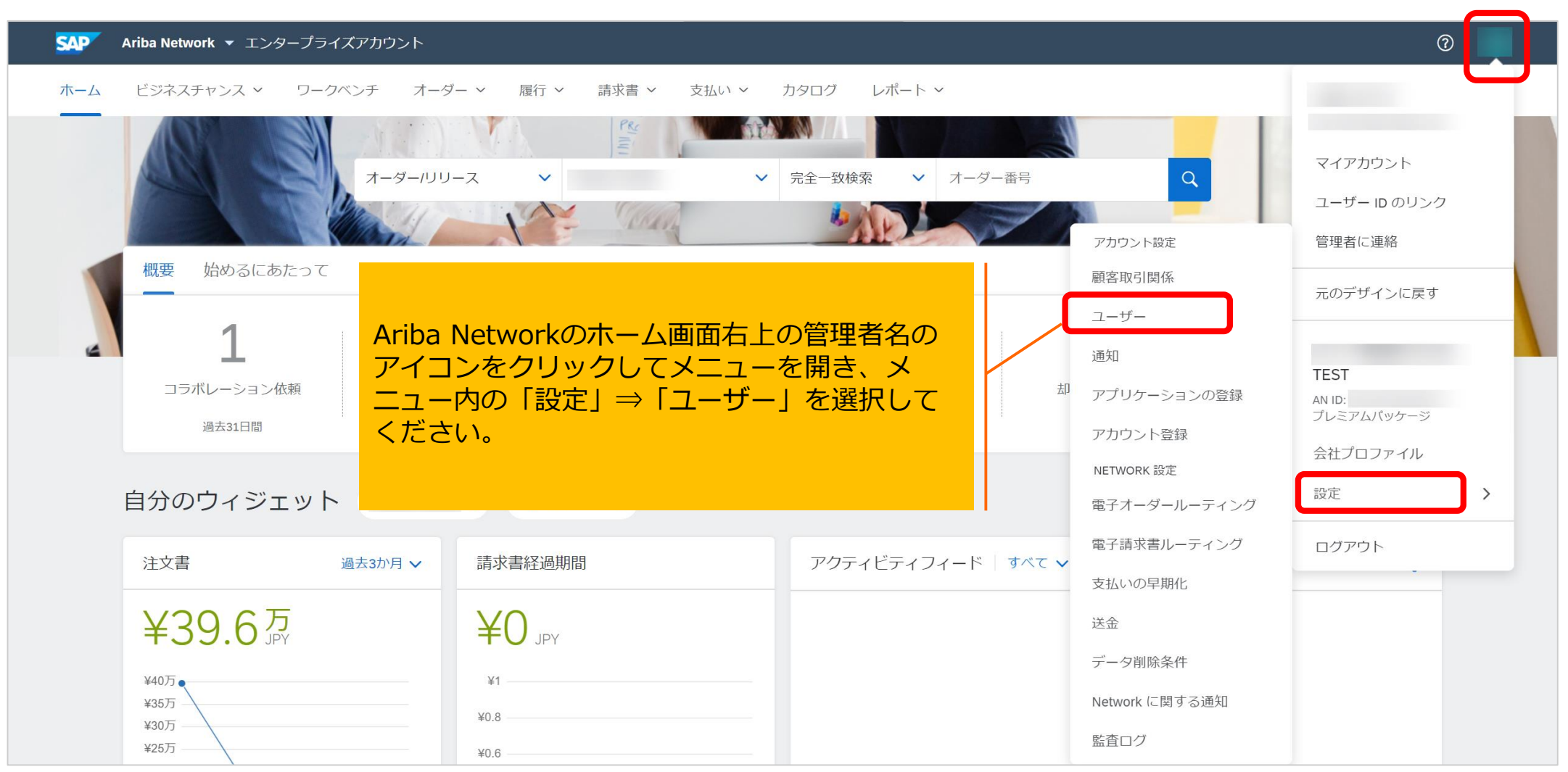

ユーザーの作成、役割・権限の設定画面 2/3

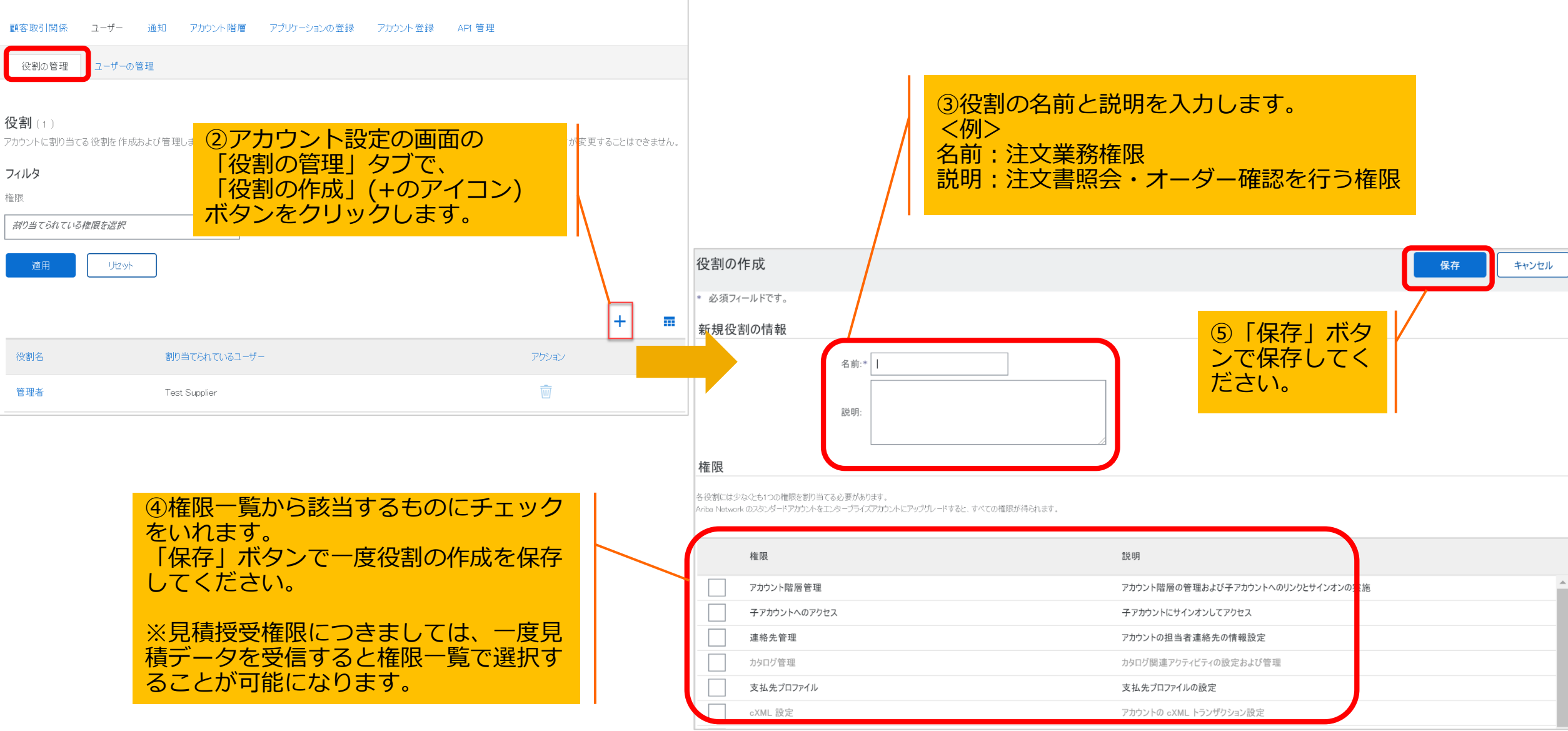

# ユーザーの作成、役割・権限の設定画面 3/3

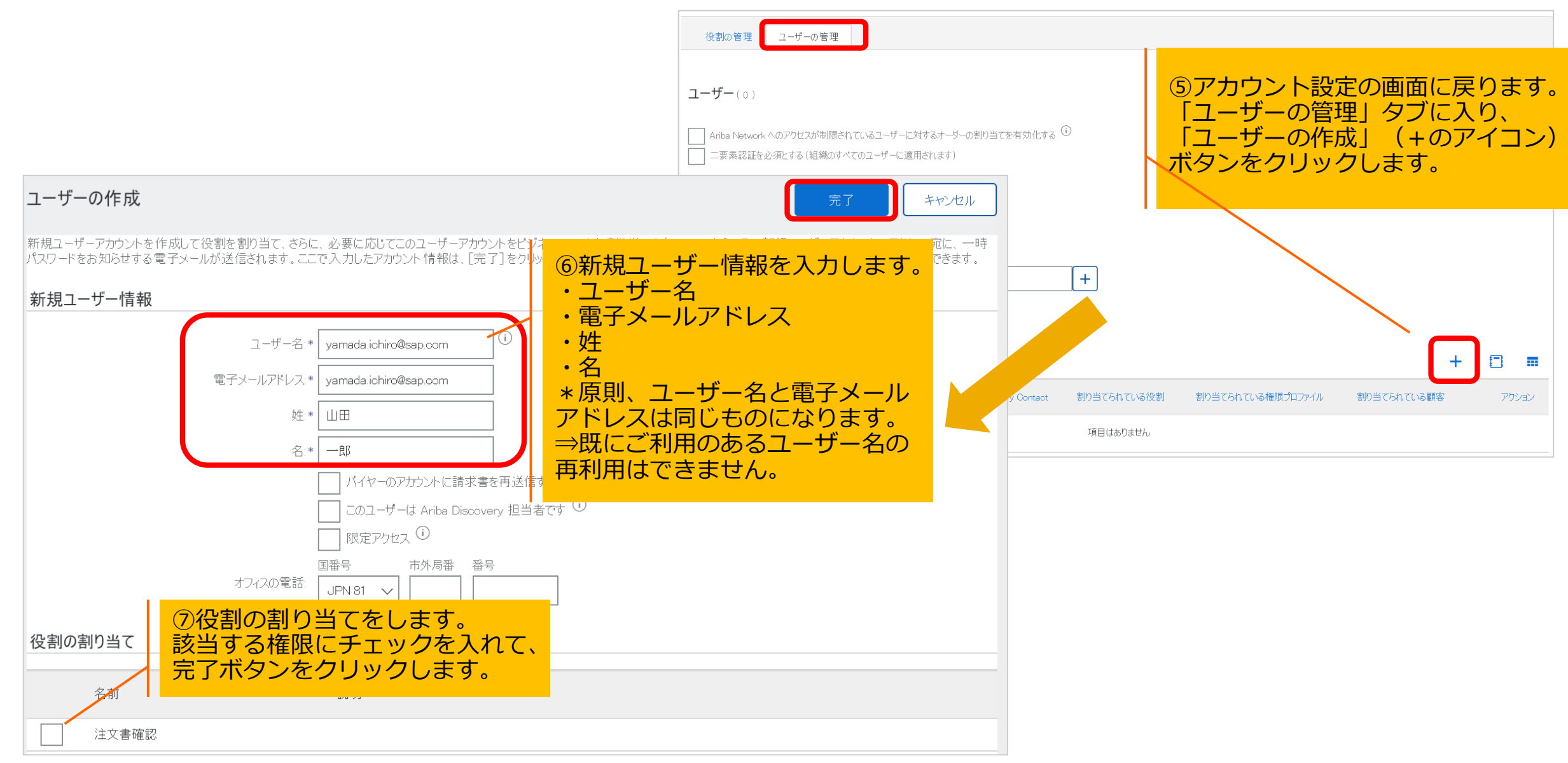

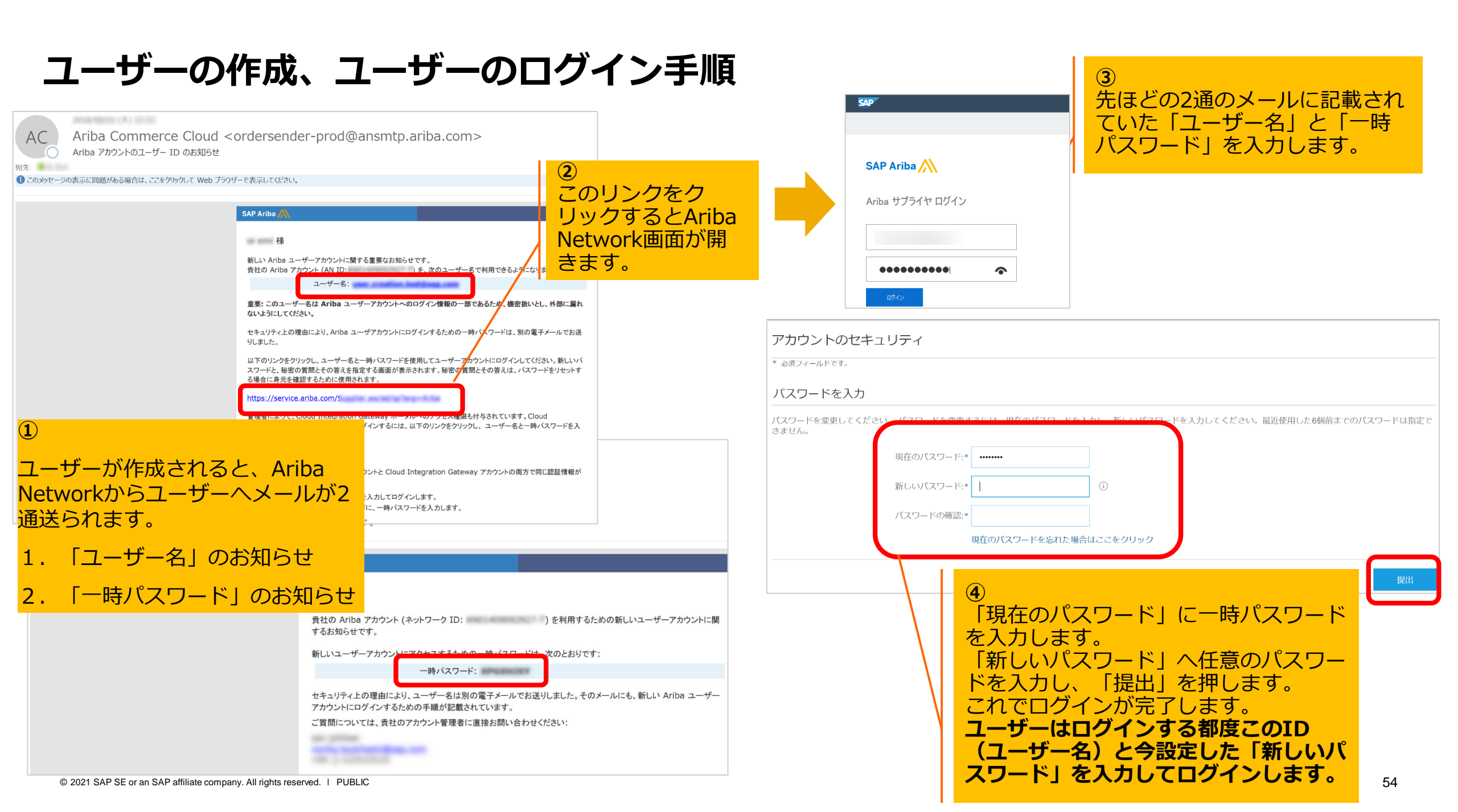

目次

- 1. スタンダードアカウントとは
- 2. スタンダードアカウント登録手順
- 3. スタンダードアカウント ログイン方法(アカウント登録後)
- 4. 受注通知メール設定
- 5. アカウントの設定 -会社プロファイル設定-
- 6. スタンダードアカウントとエンタープライズアカウント
  - スタンダードアカウントとエンタープライズアカウント対比表
  - スタンダードアカウントからエンタープライズアカウントへのアップグレード方法
- 7. サポートについて
- 8. 誤ってエンタープライズアカウントへアップグレードしてしまった場合
- 9. パスワード/ユーザー名を忘れた場合
- 10. <補足資料>ユーザーを作成したい場合
- 11.<<補足資料>アカウント管理者変更方法、パスワード変更方法
- 12. <補足資料>社名変更方法

# アカウント管理者の電子メールアドレス変更 1/2

Ariba Network ホーム ビジネスチャン

相要 加合

自分のウ

注文書

新規プ

- Ariba Networkのホーム画 面で、画面右上にある管理 者名のアイコンをクリック してメニューを開き、 「マイアカウント」を選択 して下さい。
- 2. 「電子メールアドレス」や
   「電話番号」など変更点を
   更新して下さい。
- 3. 保存ボタンをクリックして、 設定を終了します。

【重要】:上記作業が完 了しましたら、新アカウ ント管理者様に「ユーザ 名」と「パスワード」を 忘れず共有して下さい。

| ・ スタンダードアカウント <mark>アップクレ</mark>             |                        |                                      |     |
|----------------------------------------------|------------------------|--------------------------------------|-----|
| ス > ワークペンチ オーダー > 離行 > 請求書 > 支払              | い~ カタログ レポート~          |                                      |     |
|                                              |                        | R4770226                             |     |
| っるにあたって                                      |                        | ユーザー レ のリンク                          |     |
| 3 0 2                                        | 0                      | 2<br><sup> 管理者に連絡</sup><br>元のデザインに度す |     |
| ーダー 変更済みのオーダー 請求書処理対象のオ<br>1日間 過去31日間 過去31日間 | ーダー 却下済みの請求書<br>過去31日間 | オーダー<br>遠太11日間                       |     |
| イジェット (約 カスタマイズ)                             | SAP Ariba Network      | יאלל <i>דיי</i> ק אלללייק אלללייק (@ | R 🔊 |
| 過去3か月 > 請求書経過期間                              | マイアカウント                | <u> </u>                             | 閉じる |
|                                              | アカウント設定                |                                      |     |
|                                              | * 必須フィールドです。           |                                      |     |
|                                              | アカウント情報                |                                      |     |
|                                              |                        | ユーザー名:* 0                            |     |
|                                              |                        | 電子メールアドレス:*                          |     |
|                                              |                        | 8±:+                                 |     |
|                                              |                        | 名:*                                  |     |
|                                              |                        | 個人精報の変更ログ<br>業務上の役割 電子商取引 ✓          |     |
|                                              | 優先設定                   |                                      |     |
|                                              |                        | 優先言語: 日本語 V <sup>①</sup>             |     |
|                                              |                        | 優先タイムゾーン:* JST(日本標準時) V              |     |
|                                              |                        | 通常の通道:* 日本円 通道の選択 <sup>①</sup>       |     |
|                                              |                        | 受信トレイバ送信トレイでフィルタ設定の保存を可能にする          |     |
|                                              | 連絡先情報                  |                                      |     |
|                                              |                        | 国番号 市外 番号 内線番号<br>電話:* JPN 81 V      |     |

# **アカウント管理者の電子メールアドレス変更 2/2** 新アカウント管理者様の作業

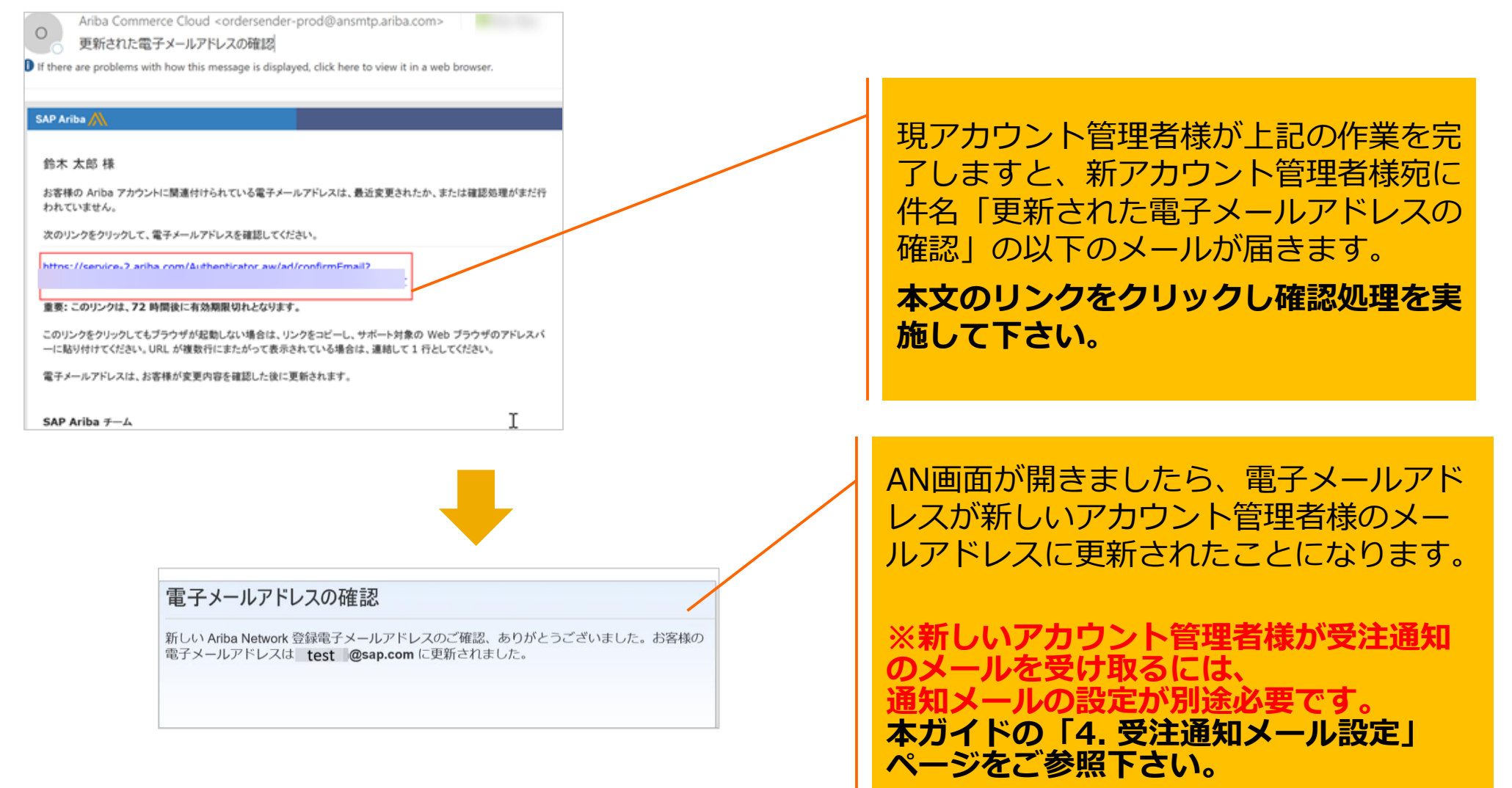

目次

- 1. スタンダードアカウントとは
- 2. スタンダードアカウント登録手順
- 3. スタンダードアカウント ログイン方法(アカウント登録後)
- 4. 受注通知メール設定
- 5. アカウントの設定 -会社プロファイル設定-
- 6. スタンダードアカウントとエンタープライズアカウント
  - スタンダードアカウントとエンタープライズアカウント対比表
  - スタンダードアカウントからエンタープライズアカウントへのアップグレード方法
- 7. サポートについて
- 8. 誤ってエンタープライズアカウントへアップグレードしてしまった場合
- 9. パスワード/ユーザー名を忘れた場合
- 10. <補足資料>ユーザーを作成したい場合
- 11. <補足資料>アカウント管理者変更方法、パスワード変更方法
- 12. <補足資料>社名変更方法 ※まずバイヤー企業様へご連絡のうえご変更下さい。

# **社名のご変更** ※まずバイヤー企業様へご連絡のうえご変更下さい。

- 1. Ariba Network (https://supplier.ariba.com) にア クセスしユーザー名とパスワードを入 カしログイン
- Ariba Networkのホーム画面右上の管 理者名のアイコンをクリックし、メ ニューを開き、「会社プロファイル」 を選択
- 3. 「基本」タブに必要情報を入力
- 4. 「会社名」に新しい社名を入力
- 5. 「保存」ボタンをクリックして終了
- 6. 「連絡先」タブに必要情報を入力
- 7. 「代表電子メールアドレス」に新しい メールアドレスを入力
- 8. 「保存」ボタンをクリックして終了

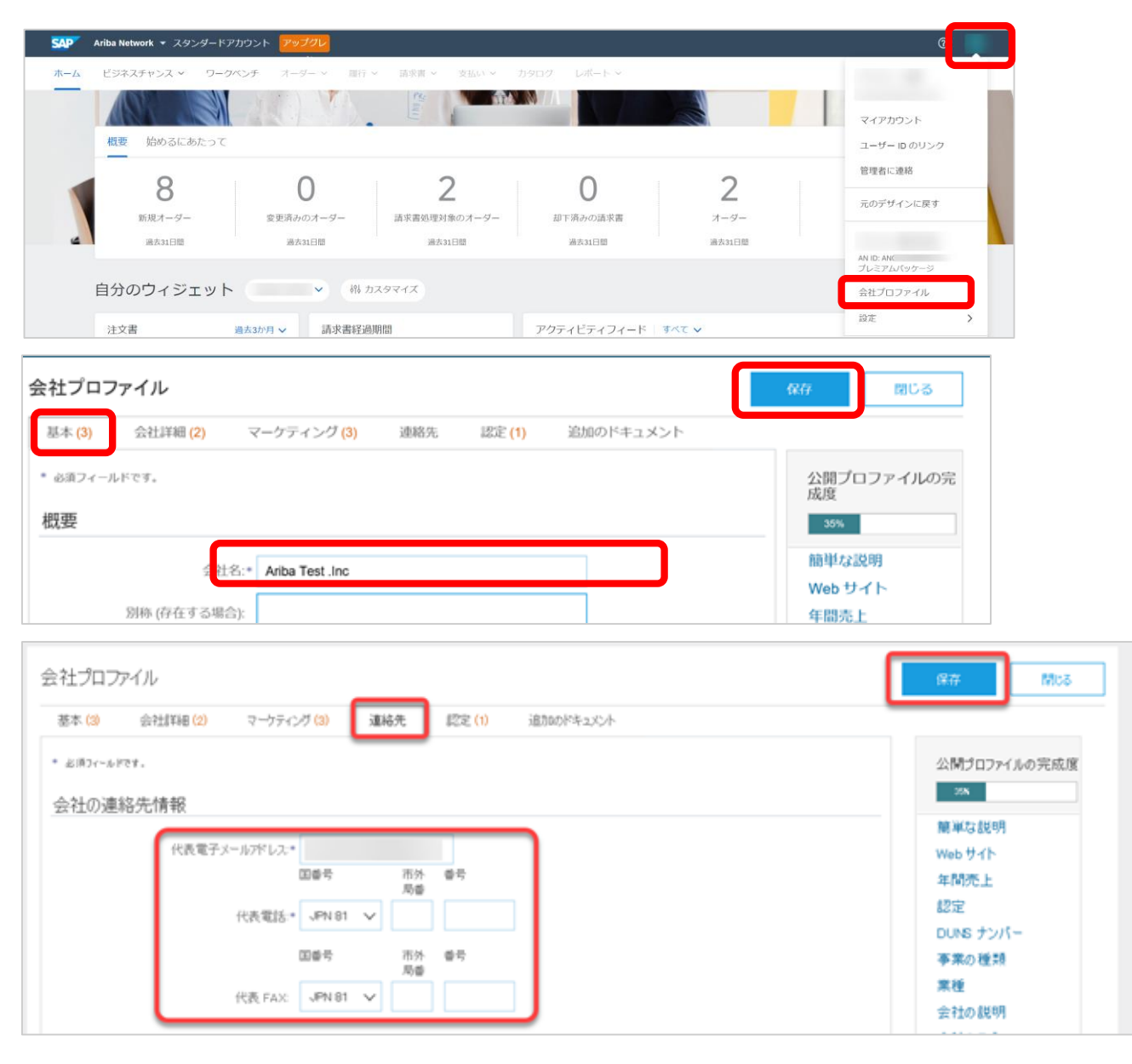

以上

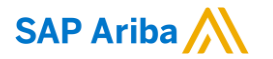

# Thank you.

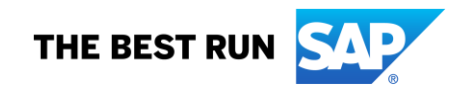